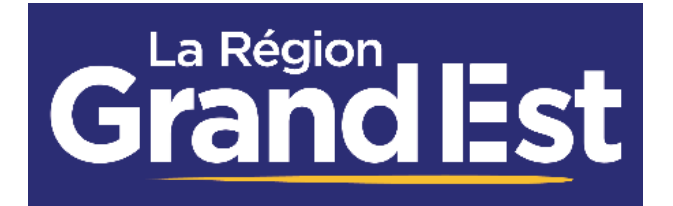

Guide Utilisateur Du Portail Des Aides De La Région Grand Est

# DEPOT ET SUIVI D'UNE DEMANDE DE FINANCEMENT

Région Grand Est – Direction des Finances - Administration Fonctionnelle ARPEGE Février 2025

Guide Utilisateur du Portail des Aides de la Région Grand Est

# Contenu

| Préambule                                                               | 3  |
|-------------------------------------------------------------------------|----|
| 1. Accès au portail de dépôt d'une demande d'aide régionale             | 4  |
| 2. Création d'un compte                                                 | 7  |
| 3. Connexion au portail                                                 | 9  |
| 3.1 Choix du profil                                                     | 9  |
| 3.1.1 : Création d'un profil                                            |    |
| 3.1.2 : Changer de profil                                               |    |
| 3.1.3 : Modifier les informations de mon profil                         |    |
| 3.1.4 : Rattacher mon compte à une structure                            |    |
| 3.2 Déposer une demande d'aide                                          |    |
| 3.3 Choix du téléservice                                                | 14 |
| 3.4. Règles de création et d'enregistrement des demandes de financement | 16 |
| 4. Dépôt d'une demande de financement                                   |    |
| 4.1 Écran « Démarches »                                                 |    |
| 4.2 Écran « Conditions générales »                                      |    |
| 4.3 Écrans « Demandeur »                                                |    |
| 4.3.1 Coordonnées du demandeur                                          |    |
| 4.3.2 Adresse                                                           | 22 |
| 4.3.3 Représentant de la structure                                      | 24 |
| 4.3.4 Autres contacts                                                   | 24 |
| 4.3.5 Informations complémentaires (de la structure)                    | 26 |
| 4.4 Écran « Demande »                                                   | 27 |
| 4.5 Écran « Plan de financement prévisionnel »                          | 27 |
| 4.6 Écran « Aide de minimis »                                           | 29 |
| 4.7 Écran « Domiciliation bancaire »                                    |    |
| 4.8 Écran des pièces                                                    |    |
| 4.9 Écran « Récapitulatif de la demande »                               |    |
| 5. Suivre mes demandes de financement                                   |    |
| 5.1 Les statuts d'une demande                                           |    |
| 5.2 Finaliser ou modifier une demande en cours de création              |    |
| 5.3 Ajouter une pièce sur une demande transmise                         |    |
| 5.4 Le partage d'une demande                                            |    |
| 5.4.1 Partager une demande                                              |    |
| 5.4.2 compléter une demande partagée                                    |    |
| 5.5 Restreindre l'accès à ma demande                                    |    |
| 5.6 Suppression d'une demande                                           |    |
| 5.7 : Le paiement d'une subvention                                      |    |
|                                                                         |    |

|    | 5.7.1 Demander un paiement                                         | 46 |
|----|--------------------------------------------------------------------|----|
|    | 5.7.2 Accéder aux paiements de votre dossier                       | 47 |
| 6. | Répondre à une sollicitation de la Région                          | 48 |
|    | 6.1 Demande de contribution pour modification de votre demande     | 48 |
|    | 6.2 Demande de transfert de votre demande vers un autre dispositif | 49 |
|    | 6.3 Demande de pièce(s) complémentaire(s)                          | 50 |
| 7. | Contacts                                                           | 51 |
|    | 7.1. En cas de question liée à votre demande                       | 51 |
|    | 7.2 En cas de problème technique                                   | 52 |
|    |                                                                    |    |

# Préambule

Le portail Extranet de la Région Grand Est vous permet de :

- Déposer une demande d'aide en ligne
- Suivre le traitement de vos demandes à partir de votre espace personnel

Afin de pouvoir déposer une demande d'aide régionale sur le portail l'Extranet de la Région Grand Est, vous devez auparavant créer votre compte en ligne.

<u>IMPORTANT</u>: Avant de créer votre compte, nous vous recommandons d'installer sur votre ordinateur le navigateur Google Chrome ou Mozilla Firefox dans sa dernière mise à jour pour assurer une utilisation optimale de l'Extranet.

#### Comment déposer une demande de subvention sur le portail des Aides de la Région Grand Est

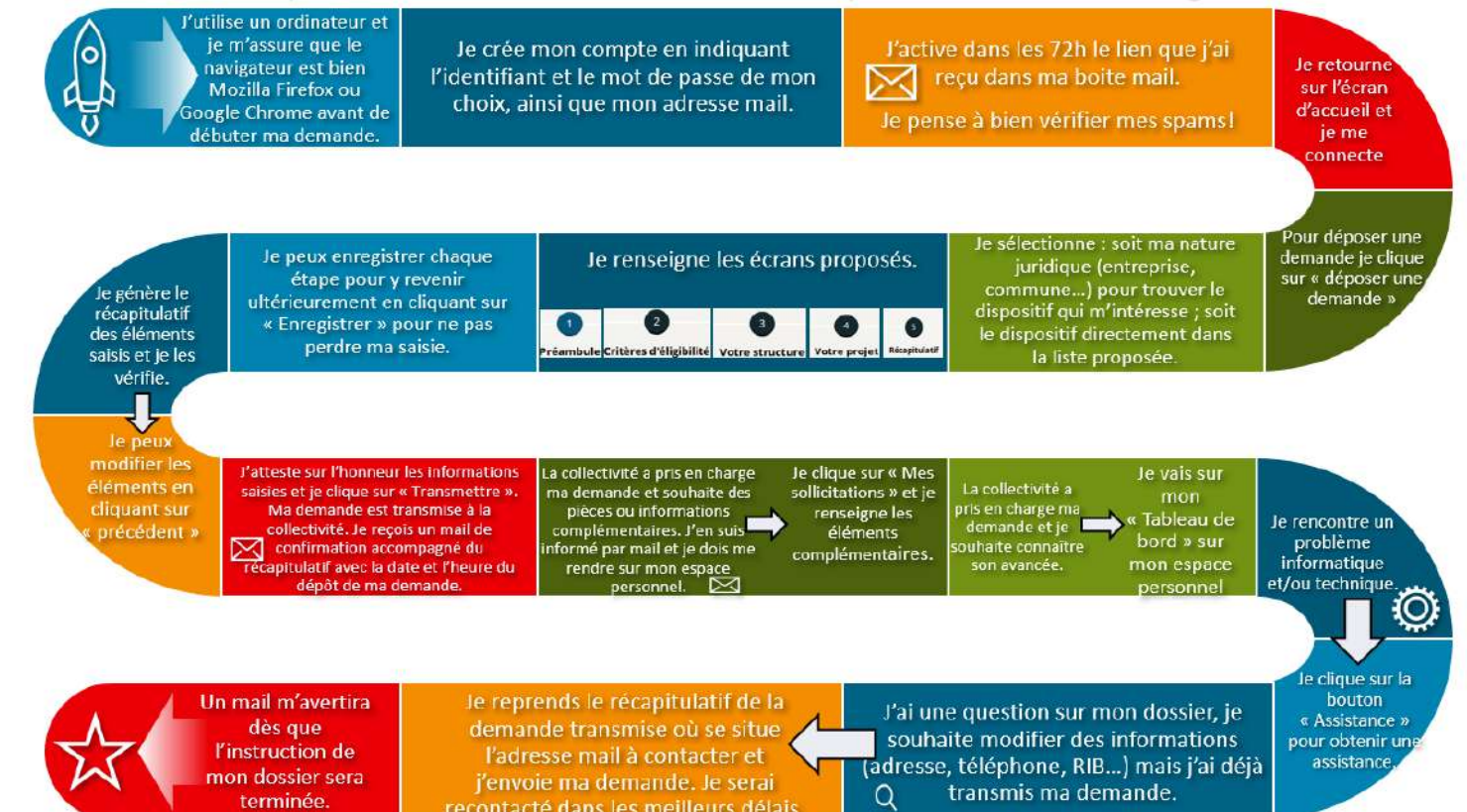

## 1. Accès au portail de dépôt d'une demande d'aide régionale

Vous pouvez accéder directement à l'Extranet « Espace usagers » en vous connectant sur l'adresse : <u>https://messervices.grandest.fr</u>

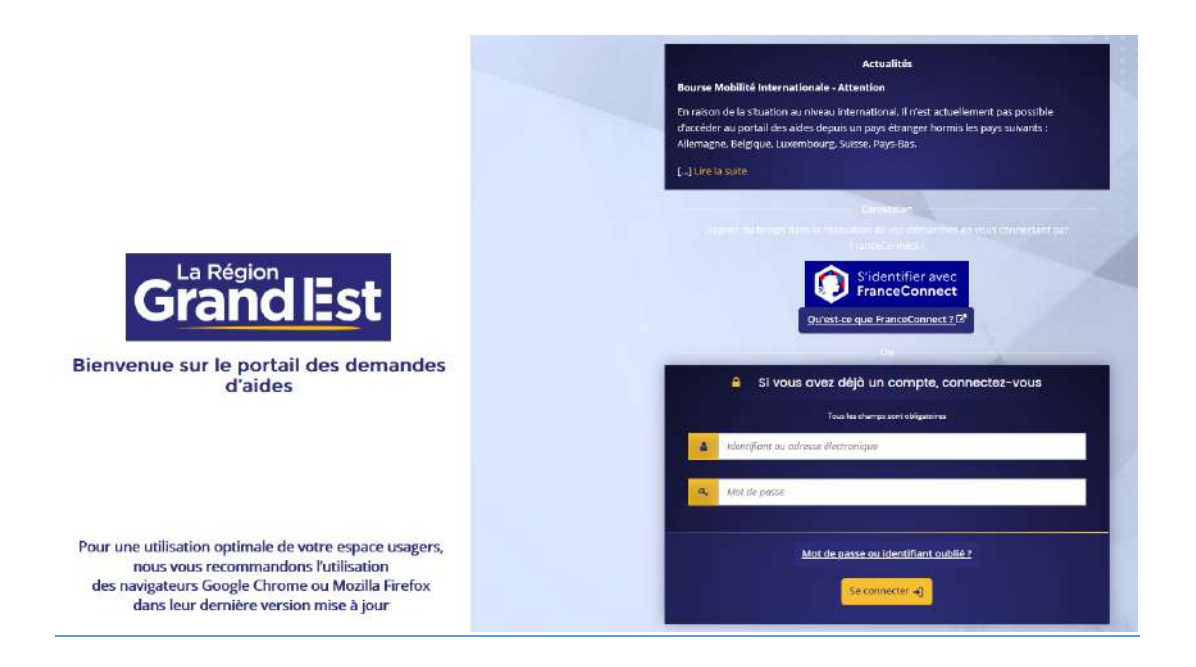

Vous pouvez également accéder à l'Extranet en passant par le site du Conseil régional Grand Est : <u>https://www.grandest.fr/aides/</u>

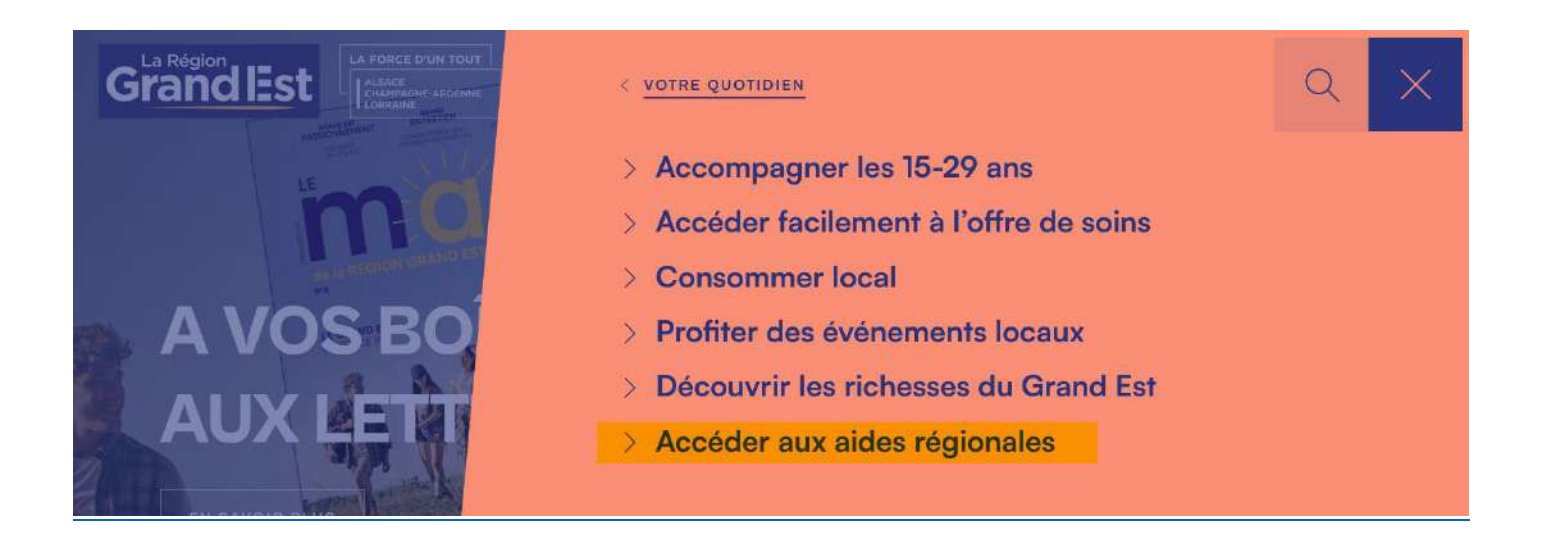

| (265)                                |                    |
|--------------------------------------|--------------------|
| Trouvez l'aide dont vous avez besoin | 😇 Filtrer (0) C Ré |

⇒ Vous pouvez filtrer votre recherche par bénéficiaire et/ou par thématique, en cliquant sur « Filtrer » à droite.

| Filtrer la recherc     | he                           |
|------------------------|------------------------------|
| Je suis (0)            |                              |
| Je recherche par thém  | ntique (O)                   |
| Par sous-thématique (C | )                            |
| Afficher uniquement I  | es aides des fonds européens |
| Afficher uniquement l  | es aides du Pacte pour les   |

⇒ Les aides dématérialisées sont identifiées par le logo « en ligne » sur l'image de l'aide.

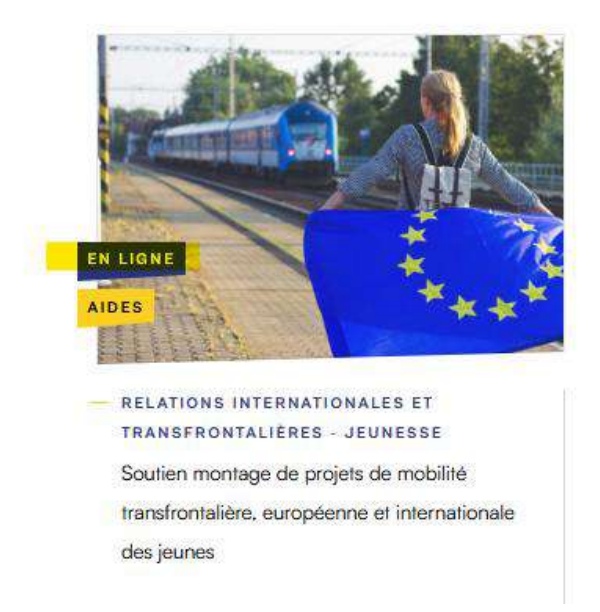

- ⇒ Cliquez sur l'aide souhaitée pour visualiser le détail de l'aide.
- ⇒ Après vous être assuré qu'il s'agit bien de l'aide souhaitée, vous pouvez lancer la procédure de dépôt :

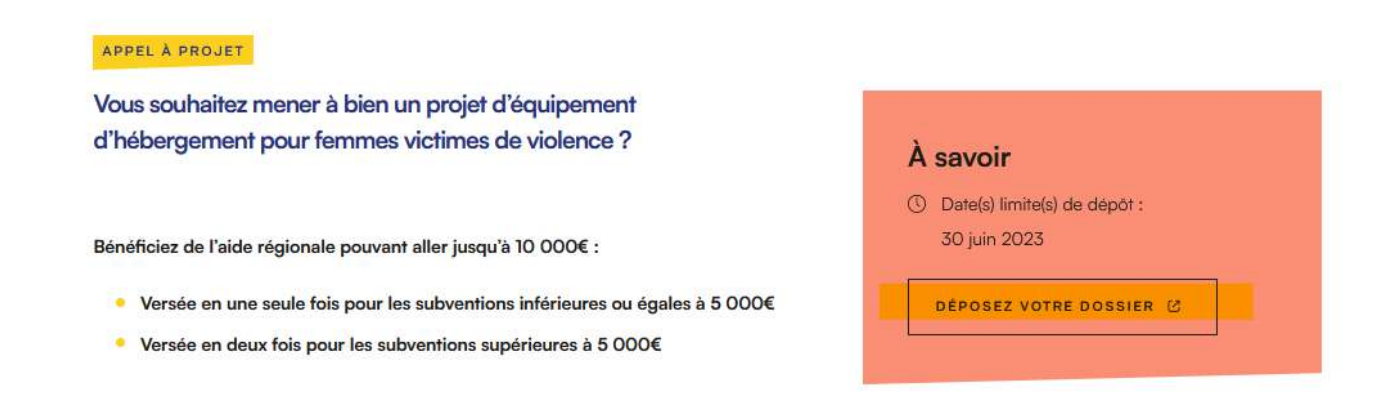

⇒ Vous êtes alors redirigé sur l'Extranet **« Espace Usager »** :

| Vous                           | Etes bien sur le Portail officiel des Aldes de la Région Grand Est. Après connexion, vous pourre<br>déposer une demande de financement relative à l'un des dispositifs mis en ligne.                                               |
|--------------------------------|----------------------------------------------------------------------------------------------------|
|                                | Artautra                                                                                                    |
| Bourse                         | Mobilité Internationale - Attention                                                                                                    |
| En rais:<br>aides d<br>[] Line | un de la situation au niveeu internationel, il n'est actuellement pas possible d'arcèder au portail des<br>epuis un pays êtranger hormis les pays suivants : Allemagne, Belgique, Luxembourg, Suisce, Pays-Ba<br>: <u>La suite</u> |
|                                | Si vous avez déjà un compte, connectez~vous<br>Teus las durres sont deligistaires.                                                                                                    |
| 4                              | Identifiont ou adresse électronique                                                                                                    |
|                                | Mot de passe                                                                                                    |
|                                | Mot de passe ou identifient outdit ?<br>Se connecter 4)                                                                                                    |

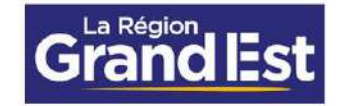

Bienvenue sur le portail des demandes d'aides

# 2. Création d'un compte

## 1ère action pour créer ses identifiant et mot de passe

⇒ Cliquez sur « Vous n'avez pas encore de compte ? Créez-en-un »

|                                 | déposer une demande de financement relative à l'un des dispositifs mis en ligne.                                                                                                    |
|---------------------------------|----------------------------------------------------------------------------------------------------|
|                                 |                                                                                                    |
|                                 | Actusiltês                                                                                                    |
| En raiso<br>aides de<br>[] Lire | n de la situation au niveau international, il n'est actuellement pas possible d'accèder au portail des<br>epuis un pays étranger hormis les pays suivants : Allemagne, Belgique, Luxembourg, Suisse, Pays-Ba<br>La suite |
|                                 | Si vous avez déjà un compte, connectez-vous                                                                                                    |
|                                 | Tous les chemps sunt obligatoires                                                                                                    |
| 4                               | Identifiant ou odresse électronique                                                                                                    |
| ٩                               | Mot de posse                                                                                                    |
|                                 | Mot de passe ou identifiant oublié ?                                                                                                    |
|                                 | Se connecter 🗃                                                                                                    |

- ⇒ Complétez les champs obligatoires
- ⇒ Puis cliquez sur **« Je ne suis pas un robot » :**

<u>Exemple</u> :

| identifiant *                          |                                                                     |
|----------------------------------------|---------------------------------------------------------------------|
|                                        |                                                                     |
| Mot de passe *                         |                                                                     |
| Confirmation du mot de passe*          |                                                                     |
| Vos informations personnellies         |                                                                     |
| Civilitê                               | - Votre choix -                                                     |
| Nom *                                  |                                                                     |
| Prénom 8                               |                                                                     |
| Adresse électronique *                 |                                                                     |
| Confirmation de l'adresse électronique | FUTHIRE BISCING - TWINGBUTTIBILC.IT                                 |
|                                        | Format attendu : norm@domaine.fr                                    |
| Êtes-vous un robot ?                   |                                                                     |
| Vet                                    | uillez cocher la case efin de prouver que vous n'êtes pas un robot. |
|                                        | Je ne suis pas un robot<br>eCAPICHA<br>centemaria - constants       |

⇒ Répondre à l'action demandée sur le CAPTCHA et validez :

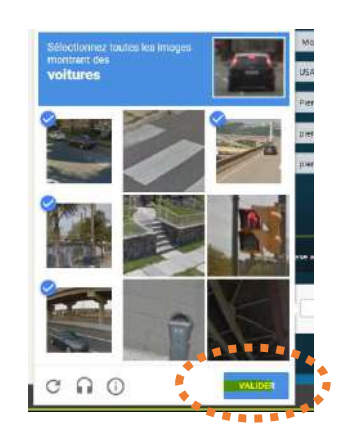

⇒ Cliquez ensuite sur « Créer mon compte »

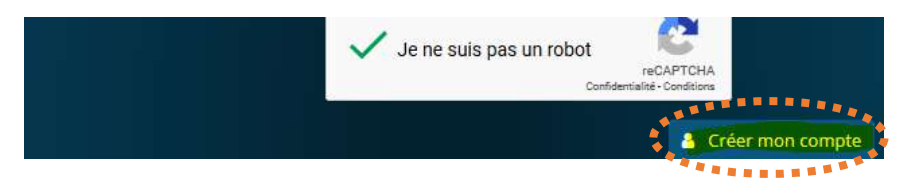

⇒ Un message de confirmation apparaît.

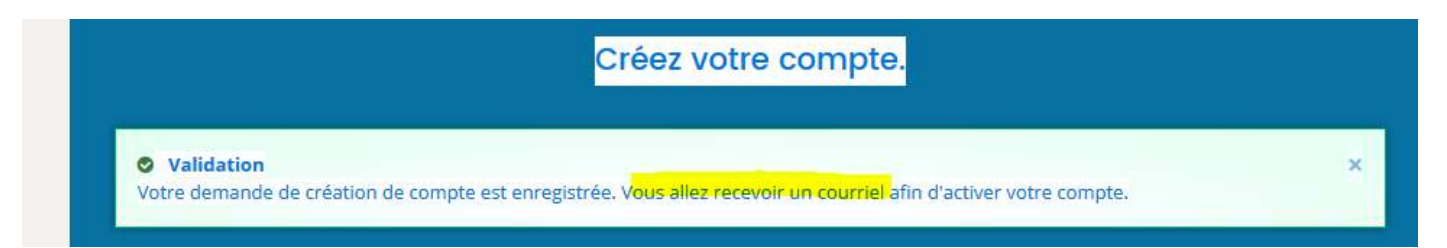

*<sup>cer</sup>*Un mail d'activation de votre compte est envoyé sur votre adresse de messagerie (celle que vous avez renseignée lors de la création du compte).

Il est possible que le mail arrive dans les indésirables. Merci de vérifier avant de contacter nos services.

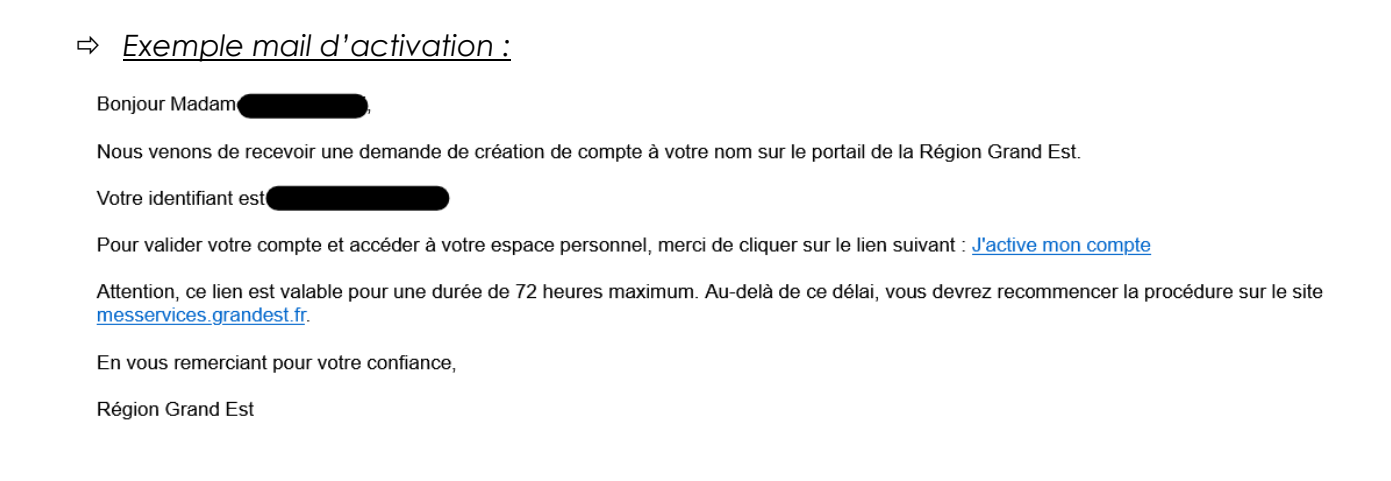

VOUS AVEZ 72H pour l'activer, le délai dépassé il vous faudra recommencer la procédure de création de compte.

## 3. Connexion au portail

Après avoir activé le lien, vous pouvez maintenant vous connecter au portail à l'aide de votre identifiant et mot de passe créé précédemment.

|                             | *********                                                                                                    |
|-----------------------------|----------------------------------------------------------------------------------------------------|
|                             | Actualités                                                                                                    |
| Bourse Mol                  | bilité Internationale - Attention                                                                                                    |
| En raison de<br>aides depui | e la situation au niveau international, il n'est actuellement pas possible d'accéder au portail des<br>s un pays étranger hormis les pays suivants : Allemagne, Belgique, Luxembourg, Suisse, Pays-Ba |
| [] <u>Lire la s</u>         | <u>ulte</u>                                                                                                    |
|                             | Si vous avez déjà un compte, connectez-vous                                                                                                    |
|                             | Tous les champs sont obligatoires                                                                                                    |
| 8                           | dentifiant ou odresse électronique                                                                                                    |
| a, 1                        | fot de posse                                                                                                    |
|                             |                                                                                                    |
|                             |                                                                                                    |

### 3.1 Choix du profil

En tant qu'usager, vous pouvez **avoir plusieurs profils**. En effet, vous pouvez être maire d'une commune, secrétaire d'une association et un particulier déposant une demande d'aide à la rénovation énergétique par exemple.

Dans ce cas, vous n'avez **pas besoin de créer plusieurs comptes**. Néanmoins, vous pouvez avoir plusieurs profils rattachés à un seul compte. Au fur et à mesure où vous ferez vos demandes d'aide, les profils apparaîtront sur votre espace. Chaque profil (ou tiers) est présenté sous forme de vignette présentant les informations nécessaires à la sélection du bon profil.

Ainsi, lorsque vous êtes amené à demander une aide pour le compte de l'association dont vous êtes le trésorier, connectez-vous à votre espace personnel et choisissez votre profil association. Si quelque temps plus tard, vous devez déposer une demande d'aide pour le compte de la commune dont vous êtes le maire, cette fois, connectez-vous toujours avec le même compte mais choisissez votre profil « commune ».

Pour pouvoir déposer une demande d'aide au titre d'une entreprise, d'une association ou d'une commune par exemple, vous devez être représentant ou membre de cette structure et être habilité à effectuer cette démarche.

## 3.1.1 : Création d'un profil

La création d'un profil se fait lors de la transmission d'une demande de financement. Tant que vous n'avez pas déposé pour la 1<sup>ère</sup> fois une demande, l'étiquette de votre profil n'existe pas.

Si vous souhaitez déposer une demande sur un profil non créé, cliquez sur « Autres profils ».

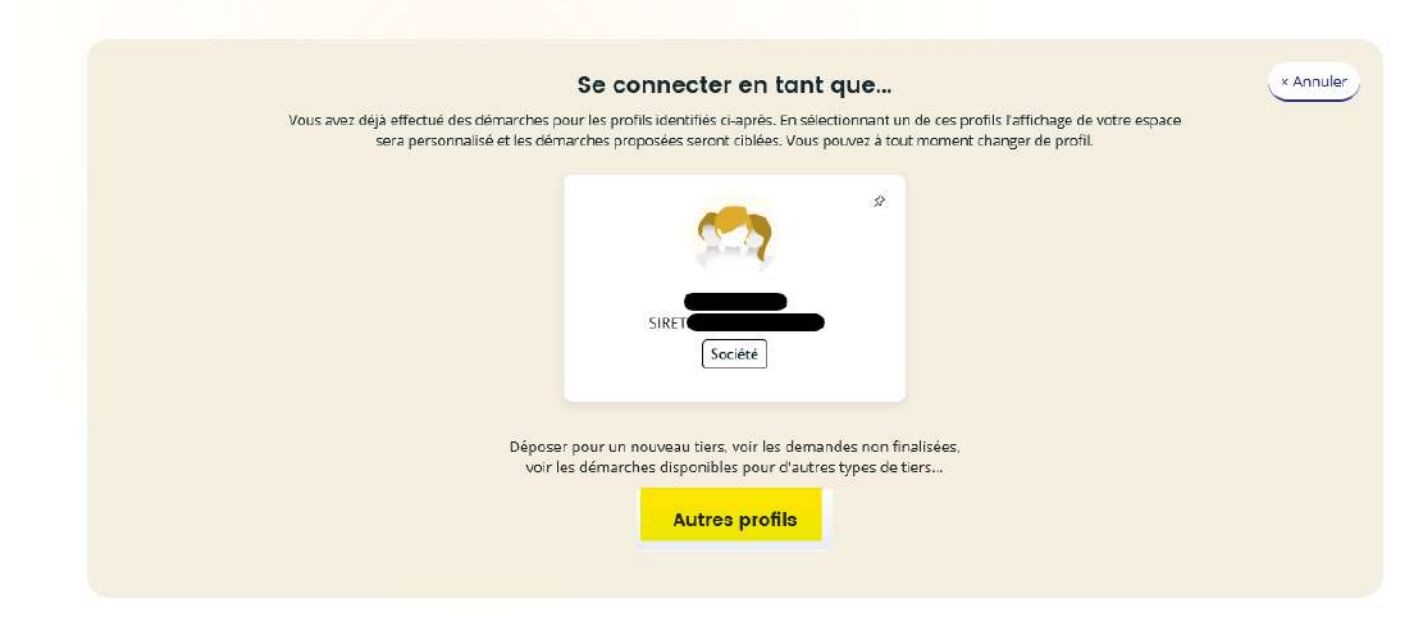

## 3.1.2 : Changer de profil

Lorsque vous êtes connectés sur un profil et que vous souhaitez en changer, cliquez sur votre nom en haut à droite de votre écran, puis sur **« Changer de profil »**.

|                                         | · · · · · · · · · · · · · · · · · · · | C*1         | • • • •                     |         |               |
|-----------------------------------------|---------------------------------------|-------------|-----------------------------|---------|---------------|
| <u> </u>                                | nci iita vatra                        | nratil nali | $r c u v r \Delta \Delta u$ | appacar | ina aamanaa   |
| 000000000000000000000000000000000000000 |                                       |             |                             |         | 016 05110105. |
|                                         |                                       |             |                             | 0.00000 | 00.0          |

| Mon compte Déconnexion                         |
|------------------------------------------------|
|                                                |
| Société                                        |
| SAS/SASU - Société par actions simplifiée      |
| 5                                              |
| <b>⊠.</b> fr                                   |
| Modifié le 13 juin 2023 📝 <u>Mettre à jour</u> |
| → Changer de profil                            |

#### 3.1.3 : Modifier les informations de mon profil

Toute demande de modification concernant les informations liées à votre profil doit être envoyée au service en charge de votre demande de subvention. Vous pouvez retrouver les coordonnées en bas du récapitulatif de votre demande.

## 3.1.4 : Rattacher mon compte à une structure

Après la création de votre compte personnel, vous pouvez demander le rattachement de celui-ci à une structure déjà connue sur le Portail des Aides.

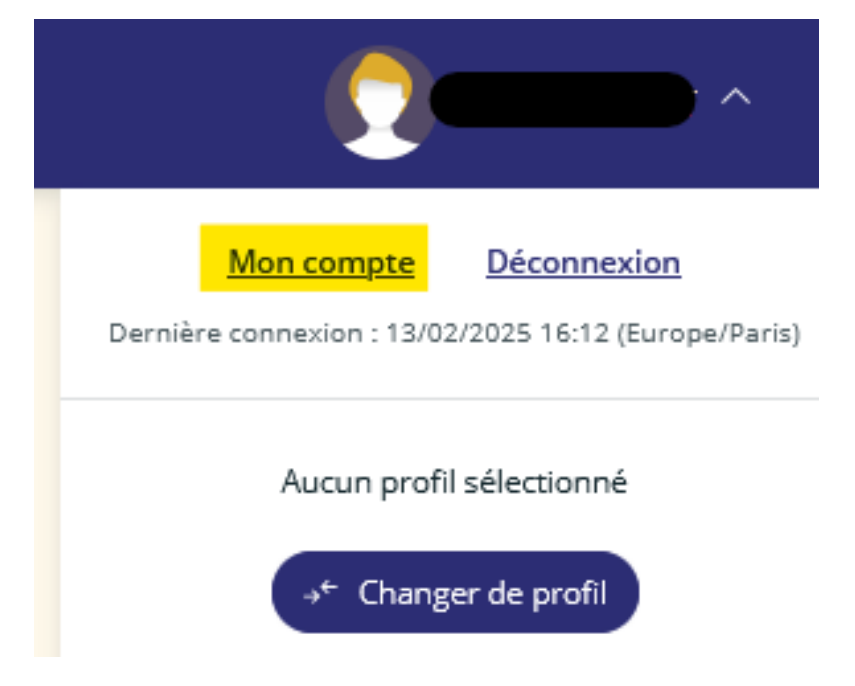

Pour cela cliquez sur votre nom en haut à droite de l'écran puis sur « Mon compte »

#### Cliquez sur « + Me rattacher à une structure »

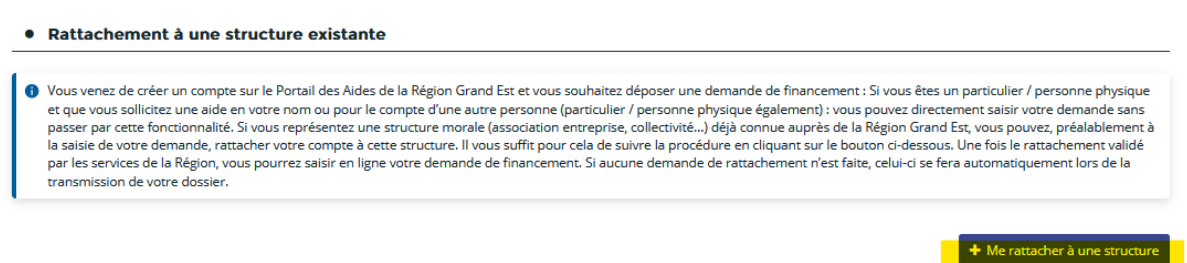

Indiquez le type de structure, le SIRET et déposez une pièce justificative de votre identité. L'extrait KBIS où les statuts de votre structure ne constituent pas une preuve de votre identité.

| Je suis ou je représente un(e)                                   | * Société             |                 |           |
|------------------------------------------------------------------|-----------------------|-----------------|-----------|
| La structure à laquelle je souhait                               | e me rattacher        |                 |           |
| SIRET                                                            | * Exemple : 123456789 | Exemple : 12345 |           |
| Pièce justificative d'identité                                   |                       |                 |           |
| illez déposer la pièce justificative de vo<br>Pièce d'identité * | otre identité,        |                 |           |
|                                                                  |                       |                 | O Ajouter |
|                                                                  |                       |                 |           |

Cliquez sur **« Valider ».** 

Votre demande est envoyée aux services de la Région Grand Est qui l'analyseront dans les plus bref délais. Vous recevrez par la suite un mail vous informant de la validation ou du refus de votre demande.

En cas de refus, le motif sera indiqué dans le corps du mail. Vous pourrez alors au besoin refaire une demande.

| Bonjour Madam                                                                                                    |
|----------------------------------------------------------------------------------------------------|
| Votre demande de rattachement n'a pas été validée par la Région pour le motif suivant :<br>Merci de nous fournir une pièce justificative de votre identité. |
| En vous remerciant pour votre confiance,                                                                                                    |
| Région Grand Est                                                                                                    |

## 3.2 Déposer une demande d'aide

Pour déposer une demande d'aide, cliquez sur **« Déposer une demande d'aide »** sur votre **« Tableau de bord »**.

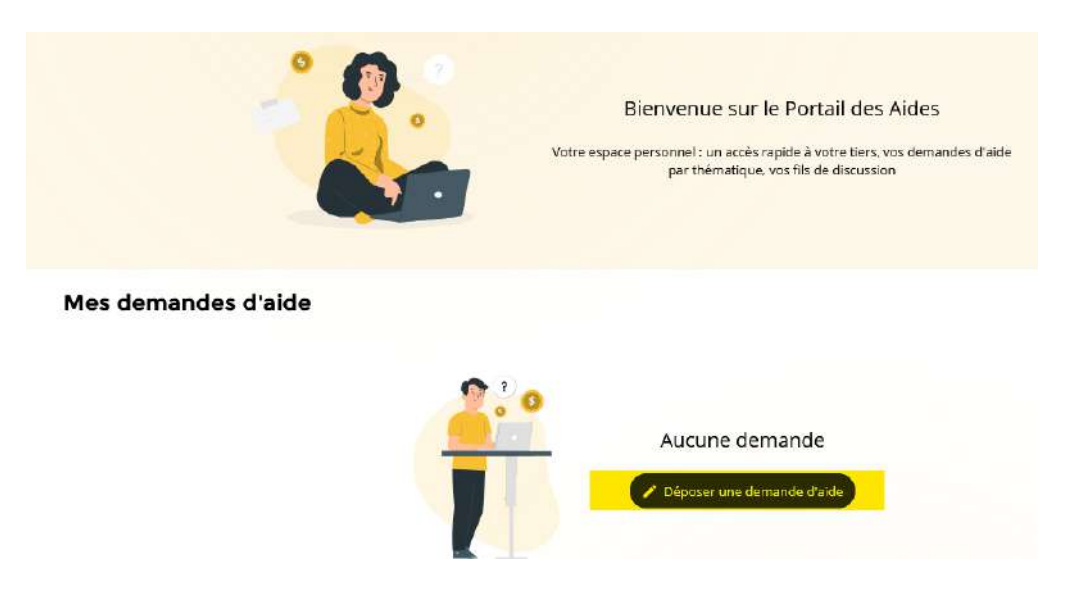

#### Ou sur :

- « Mes aides », puis sur « Déposer une demande d'aide »

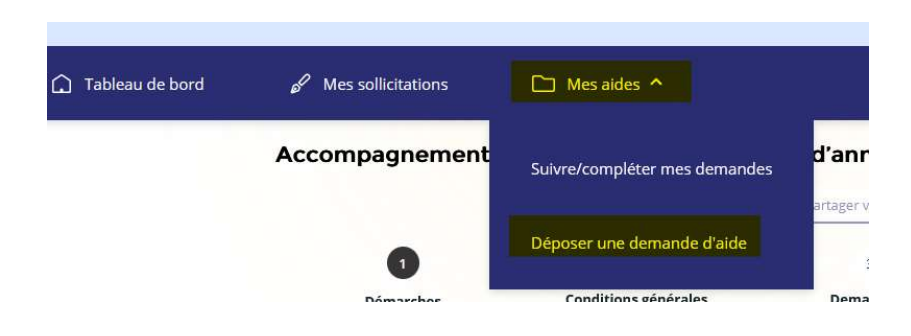

Si vous avez cliqué sur **« Déposer votre dossier »** depuis le site Internet de la Région Grand Est, vous êtes alors directement dirigé vers la première page de dépôt d'une demande de subvention sur le dispositif choisi.

## 3.3 Choix du téléservice

- ⇒ Sur l'écran suivant, les aides en ligne vous sont proposées.
- ⇒ Vous pouvez filtrer soit en recherchant sur le libellé soit en filtrant par famille de tiers (entreprise, association, personne physique...).

| <b>noter</b><br>és que vous démarrez la saisie, vos réponses sont enregistrées à chaque changement de page.<br>aur interrompre votre saisie et la reprendre plus tard, cliquez sur "Enregistrer" en bas de page.<br>sus aurez ensuite <b>90 jours pour compléter et envoyer votre dossier e</b> n cliquant sur "Transmettre". | A noter<br>Dès que vous démarrez la saisie, vos réponses sont enregistrées à chaque changement de page.<br>Pour interrompre votre saisie et la reprendre plus tard, cliquez sur "Enregistrer" en bas de page.<br>Vous aurez ensuite 90 jours pour compléter et envoyer votre dossier en diquant sur "Transmettre". |
|----------------------------------------------------------------------------------------------------|----------------------------------------------------------------------------------------------------|
| Recherche per libellé Q                                                                                                    | Recherche par libellé Q                                                                                                    |
| Filtrer par famille de bers                                                                                                    | Filtrer par famille de tiers                                                                                                    |
|                                                                                                    | E                                                                                                    |
| 1. Chèque CREA "Préparation du projet de création d'entreprise"                                                                                                    | 1. Chèque CREA "Préparation du projet de création d'entreprise"                                                                                                    |
| 2. Chèque CREA "Test d'activité"                                                                                                    | 2. Chèque CREA "Test d'activité"                                                                                                    |
| 3. Chèque CREA "Entrepreneur salarié associé"                                                                                                    | 3. Chèque CREA "Entrepreneur salarié associé"                                                                                                    |
| 4. Chèque CREA "Prèt d'honneur à la création/reprise d'entreprise"                                                                                                    | 4. Chèque CREA "Prêt d'honneur à la création/reprise d'entreprise"                                                                                                    |
|                                                                                                    |                                                                                                    |
| 5. Chèque CREA "Garantie de prêt bancaire à la création/reprise d'entreprise".                                                                                                    | <ol> <li>5. Chèque CREA "Garantie de prêt bancaire à la création/reprise d'entreprise"</li> </ol>                                                                                                    |

⇒ Après avoir sélectionné le téléservice sur lequel vous souhaitez déposer une demande, l'écran « Démarches » correspondant apparaît. Il s'agit d'une page expliquant le contenu et les objectifs du dispositif, les conditions d'éligibilité... ainsi qu'un lien vers le règlement complet.

A ce stade, si vous vous rendez compte que vous n'êtes pas sur le bon téléservice, vous pouvez revenir sur **« Mes aides »**, **« Déposer une demande d'aide »** pour en sélectionner un autre.

| 🗋 Tableau de bord | Nes sollicitations | Mes aides <b>^</b>            |           |
|-------------------|--------------------|-------------------------------|-----------|
|                   | Accompagnement     | Suivre/compléter mes demandes | d'anr     |
|                   | 0                  | Déposer une demande d'aide    | artager v |
|                   | Dámarchar          | Conditions générales          | Dema      |

⇒ La liste des téléservices apparaît à nouveau :

| Vous pouvez sélectionner un téléservice p | armi la liste des téléservices disponibles. |
|-------------------------------------------|---------------------------------------------|
| Recherche par libellé                     | ٩                                           |
| Filtrer par familie de tiers              |                                             |
| E Liste des téléservices                  |                                             |
| Aide au conseil                           |                                             |
| Aide à la mobilité internationale des     | s êtudiants                                 |
| AMI Artisanat de dem <mark>a</mark> in    |                                             |
| Dispositif de soutien à la vie associa    | tive de proximité (DIVA'P)                  |
| Entreprenariat des jeunes                 |                                             |
| Expériences de jeunesse                   |                                             |
| Grand Est Compétitivité                   |                                             |
| Grand Est Emploi Associatif               |                                             |
| Mobilité internationale des lycéens       |                                             |
| Soutien aux entreprises d'utilité soc     | iale                                        |
| Soutien aux manifestations sportive       | 55                                          |
| Soutien aux manifestations économ         | liques                                      |
| Soutien aux sportifs de haut-niveau       |                                             |

### 3.4. Règles de création et d'enregistrement des demandes de financement

/!\ Lors de la saisie d'une demande de financement, le bouton **« Enregistrer »** permet de sauvegarder la page sur laquelle vous venez de saisir des informations. **Cette action est fondamentale pour la sauvegarde des informations renseignées.** 

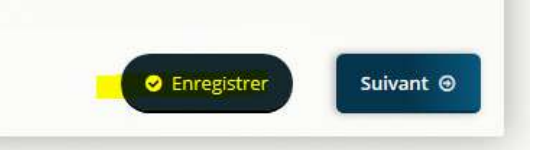

Vous pouvez ainsi, à tout moment, vous déconnecter et revenir sur votre demande afin d'en reprendre la saisie.

⇒ Pour cela, il suffit de vous reconnecter à votre compte et de cliquer sur « Reprendre » en face de votre demande.

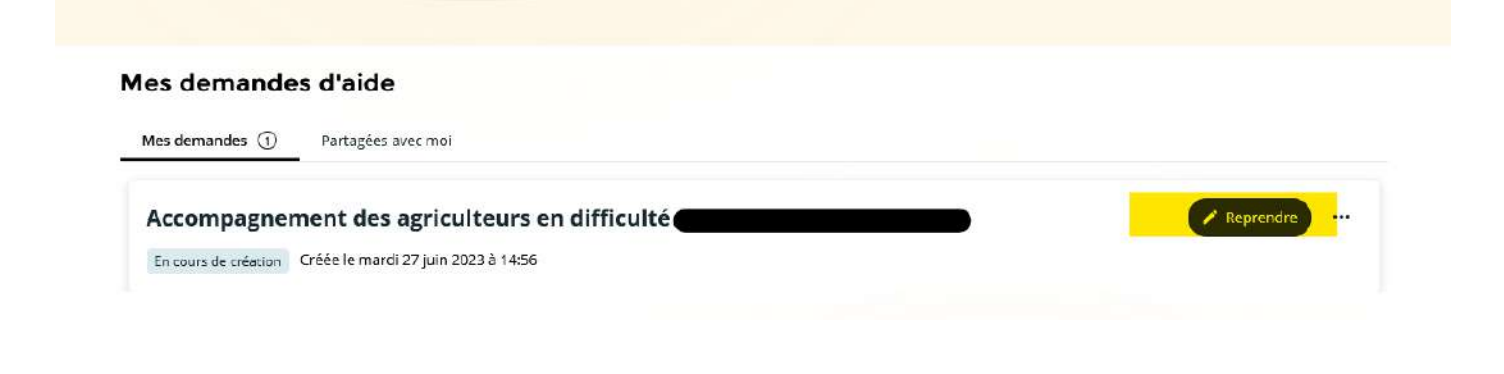

Il n'est donc pas nécessaire de cliquer sur « Déposer une demande d'aide » pour compléter une demande en cours de saisie.

⇒ La demande a le statut « En cours de création »

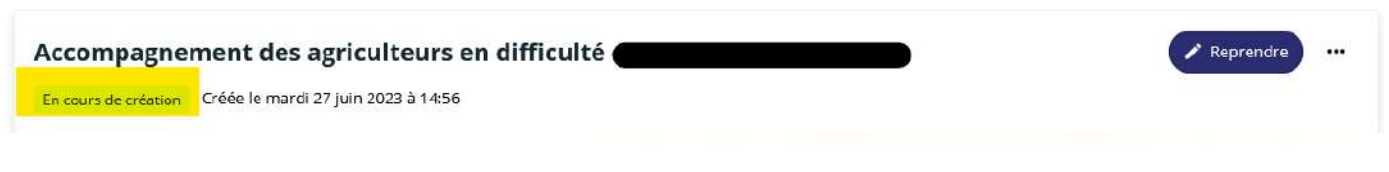

Le bouton « Suivant » enregistre automatiquement votre saisie.

## 4. Dépôt d'une demande de financement

Après avoir créé votre compte, vous vous connectez à votre espace puis sélectionnez le téléservice souhaité (comme expliqué précédemment). Tous les téléservices se présentent ensuite de la même manière : vous retrouverez chacune des étapes qui vont être présentées ci-après, quelle que soit l'aide sollicitée auprès de la Région.

## 4.1 Écran « Démarches »

L'écran **« Démarches »** vous présente le règlement de l'aide sélectionnée : bénéficiaires, éligibilité des projets, nature et montant de l'aide....

Vous pouvez également consulter le règlement complet si vous ne l'avez pas consulté via le site du Conseil régional Grand Est auparavant, en cliquant sur le lien disponible sur le préambule :

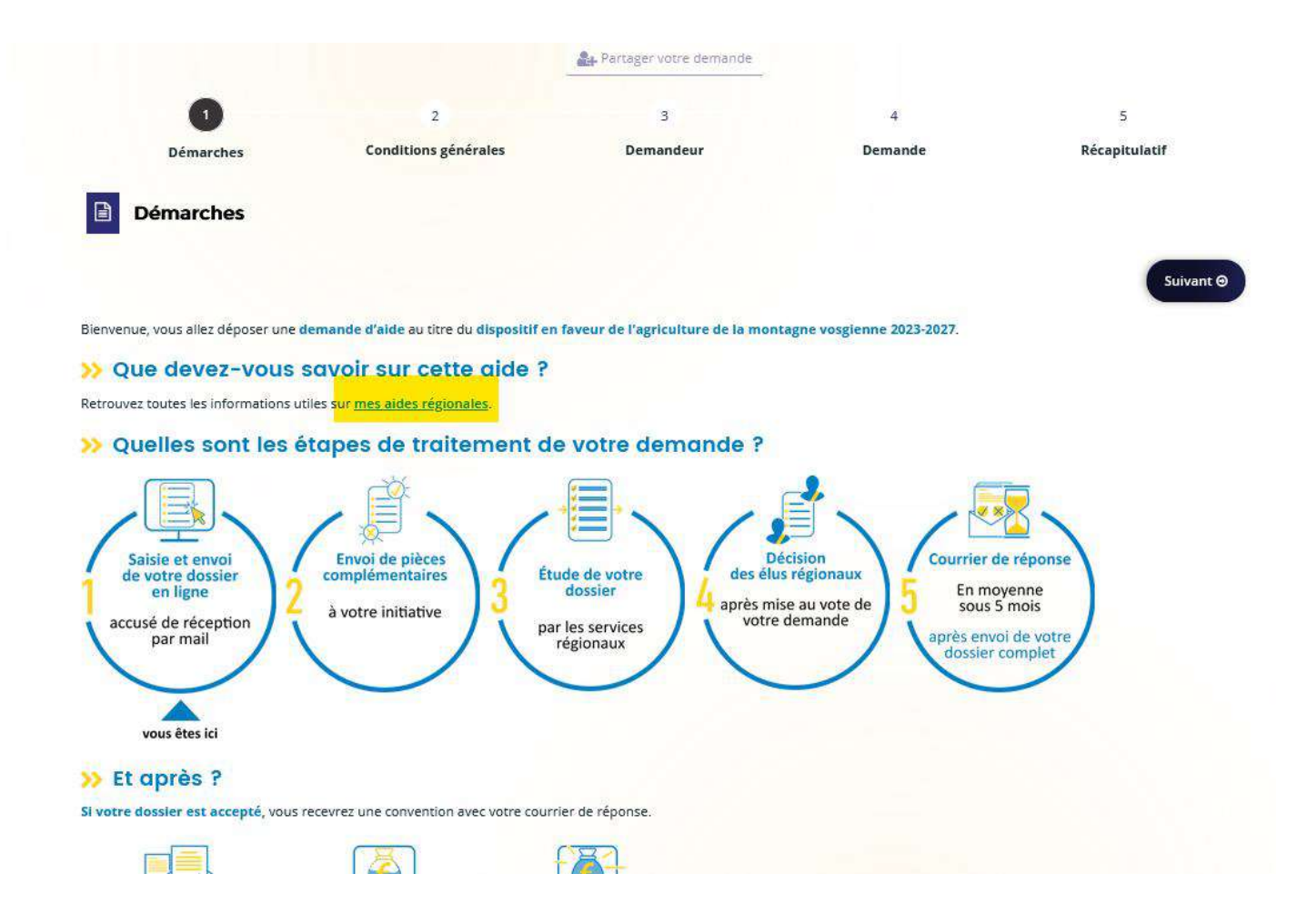

Après avoir pris connaissance du préambule, cliquez sur « Suivant ».

## 4.2 Écran « Conditions générales »

Selon l'aide sélectionnée, un certain nombre de questions vous sont proposées afin de vérifier votre éligibilité au dispositif sélectionné.

| 1                                       | 2                                           | 3                         | 4       | 5             |
|-----------------------------------------|---------------------------------------------|---------------------------|---------|---------------|
| Démarches                               | Conditions générales                        | Demandeur                 | Demande | Récapitulatif |
| Conditions généra                       | ales                                        |                           |         |               |
| ⊖ Précédent                             |                                             |                           |         | Suivant 🛛     |
| Les champs marqués d'un * sont i        | obligatoires.                               |                           |         |               |
| Vous êtes un agriculter                 | ur, un groupement d'agriculteurs (GIEE ou   | i CUMA) au un 🔿 Oui 🔿 Nor |         |               |
| groupement d'au moins 5 expl            | oitations portant un projet de structuratio | on collective *           |         |               |
| Le siège de votre exp                   | oloitation est situé dans la zone du Massif | des Vosges * 🔿 Oui 🔿 Nor  | 1       |               |
| Rappel : <u>liste des communes situ</u> | ées dans le Massif des Vosges               |                           |         |               |
| Q Précédant                             |                                             |                           |         | Subvant O     |
| SPrecedent                              |                                             |                           |         | Sulvant       |
|                                         |                                             |                           |         |               |

Selon les réponses apportées, soit vous êtes éligible sur l'aide et vous pouvez cliquer sur **« Suivant »**, soit vous ne l'êtes pas et vous avez un message d'alerte (après avoir cliqué sur **« Suivant »**), vous ne pouvez alors pas poursuivre votre dépôt.

Exemples de message d'alerte :

| ARDE    |                                                                                                    | 0 |
|---------|----------------------------------------------------------------------------------------------------|---|
| pöt d'u | Compte tenu de vos réponses, votre demande n'est pas recevable en l'état à ce dispositif.<br>Vous êtes invité à prendre contact avec le service ESS, Artisanat, Création, Reprise à ce<br>numéro : |   |
|         | <b>O</b> Fermer                                                                                                    |   |

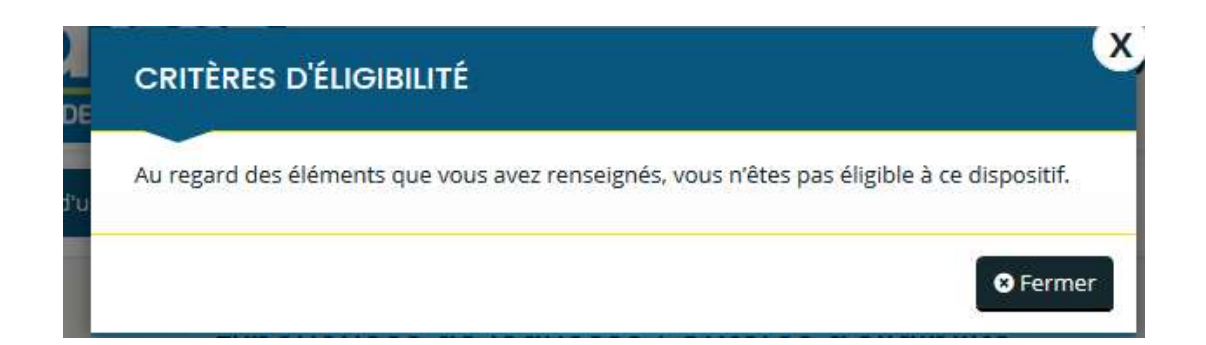

## 4.3 Écrans « Demandeur »

Si vous êtes éligible, vous accédez aux écrans suivants qui concernent les informations relatives au demandeur de l'aide.

## 4.3.1 Coordonnées du demandeur

Lorsque vous déposez une demande pour la première fois, vous allez devoir choisir le type de structure que vous êtes : Association, société, EPCI, particulier....

| Domicilié(e)                                                                                                    | Association            |      |   |
|----------------------------------------------------------------------------------------------------|------------------------|------|---|
| 1997 - 1997 - 1997 - 1997 - 1997 - 1997 - 1997 - 1997 - 1997 - 1997 - 1997 - 1997 - 1997 - 1997 - 1997 - 1997 - | Organismes consulaires |      |   |
|                                                                                                    |                        | <br> | - |

🕿 Les écrans suivants dépendent de votre choix.

#### • Pour une personne physique :

Vous devrez compléter les champs Date de naissance, lieu de naissance, nom de naissance et téléphone.

| 1                             | 2                                      | 3                | 4                      | 5             |
|-------------------------------|----------------------------------------|------------------|------------------------|---------------|
| Démarches                     | Conditions générales                   | Demandeur        | Demande                | Récapitulatif |
| Demandeur                     |                                        |                  |                        |               |
| Précédent                     |                                        |                  |                        | Suiva         |
| es champs marqués d'un * sont | t obligatoires.                        |                  |                        |               |
| Catégorie                     |                                        |                  |                        |               |
| Je suis                       | s ou je représente un(e) * Particulier |                  |                        |               |
|                               | Domicilië(e) 🔹 En Franc                | e 🔾 À l'étranger |                        |               |
| Contact                       | Nom complet *                          |                  |                        |               |
|                               | Adresse électronique                   |                  |                        |               |
|                               | Date de naissance *                    | ä                | Format attendu : jj/mr | niasaa        |
| Lieu de naissance             | (ville + pays si étranger) *           |                  |                        |               |
|                               |                                        |                  |                        |               |
|                               | Nom de naissance *                     |                  |                        |               |
|                               | Nom de naissance *                     |                  |                        |               |
|                               | Téléphone 1 *                          |                  |                        |               |
|                               | Nom de naissance *                     |                  |                        |               |

Après la sélection de la catégorie juridique et du SIRET, si la structure (tiers) est déjà connue sur le Portail des Aides, l'outil vous ce message lors de la saisie du SIRET **« Votre tiers est déjà** connu. Cliquez sur « suivant » pour faire une demande à l'administrateur de ce tiers vous permettant de vous y rattacher »

| Démarches                                                                                                   | Conditions générales                                                                      | Demandeur                                                 | Bénéficiaire                  | Demande                   | Récapitulat           |
|----------------------------------------------------------------------------------------------------|-------------------------------------------------------------------------------------------|-----------------------------------------------------------|-------------------------------|---------------------------|-----------------------|
| Demandeur                                                                                                   |                                                                                           |                                                           |                               |                           |                       |
| © Précédent                                                                                                 |                                                                                           |                                                           |                               |                           | Se                    |
| Si vous êtes le bénéficiaire de la d<br>Si vous êtes une structure accomp<br>Les champs marqués d'un * sont | emande, saisissez votre SIRET.<br>agnant le bénéficiaire dans le dépôt d<br>obligatoires. | de sa demande, saisissez le S                             | IRET de votre structure.      |                           |                       |
| Je suis                                                                                                    | ou je représente un(e) * Sociét                                                           | té                                                        |                               |                           |                       |
|                                                                                                    | Domicilié(e) 🐞 En F                                                                       | France () Al'étranger                                     |                               |                           |                       |
|                                                                                                    | SIRET *                                                                                   | : 123456789 Exemp                                         | Die : 12345                   |                           |                       |
|                                                                                                    | Votre ti                                                                                  | ers est déjà connu. Cliquez s<br>tant de vous y rattacher | sur « Suivent » pour faire un | e demande à l'administra  | ateur de ce tiers voi |
|                                                                                                    |                                                                                           | •                                                         | •                             |                           |                       |
|                                                                                                    | Cod                                                                                       | e du tiers :                                              |                               |                           |                       |
|                                                                                                    | Silk<br>NiC<br>Adre<br>Cod                                                                | esse : routi                                              | _                             |                           |                       |
|                                                                                                    |                                                                                           |                                                           |                               |                           |                       |
| ez sur <b>« Suivant »</b>                                                                                   |                                                                                           |                                                           |                               |                           |                       |
| 0                                                                                                    |                                                                                           |                                                           | 2                             |                           |                       |
| Démarche                                                                                                    |                                                                                           |                                                           | Rattachemer                   | it.                       |                       |
| s champs marqués d'un * sont obligatoire:                                                                   | 54<br>54                                                                                  |                                                           |                               |                           |                       |
| it de votre premier dépôt de dossiers.<br>bersonne possède déjà un compte rattache                          | à votre tiers. Nous vous invitons à v                                                     | ous rapprocher d'elle, afin qu                            | ue vous puissiez être associé | au tiers que vous représe | ntez.                 |
| Demande de rattachement à votre t                                                                           | iers                                                                                      |                                                           |                               |                           |                       |

En cliquant sur **« Envoyer »**, un mail sera adressé à l'administrateur du tiers (une personne de votre structure, disposant déjà d'un compte) qui pourra approuver ou refuser votre demande.

Vous serez informé par mail de la validation ou du refus de votre demande de rattachement.

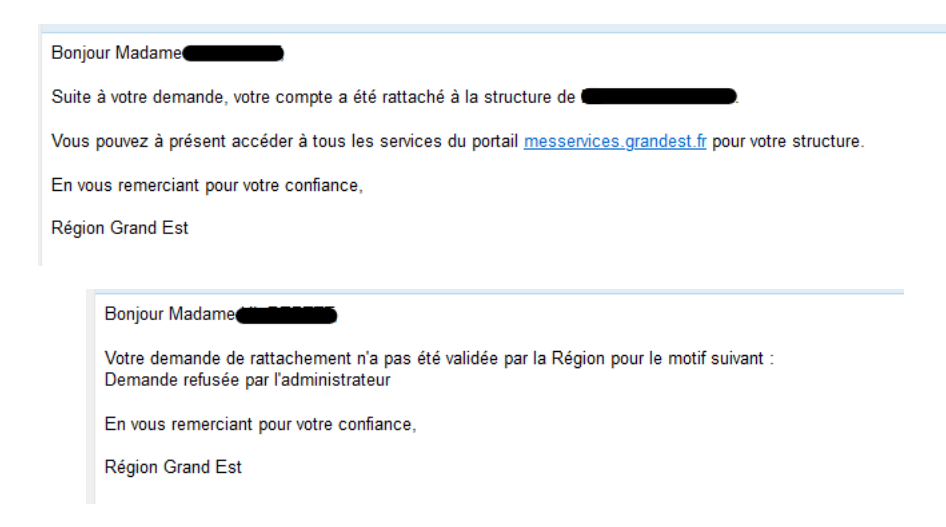

Si vous souhaitez connaître le nom de l'administrateur du compte, contactez les services de la Région Grand Est.

Si vous n'avez pas de message après la sélection de votre catégorie juridique, et du SIRET, poursuivez selon les étapes ci-dessous.

| Les champs marqués d'un * sont obligatoires. |                                                                                                    |
|----------------------------------------------|----------------------------------------------------------------------------------------------------|
| Je suis au je représente un(e) *             | Association v                                                                                                    |
| Domicilié(e)                                 | En France      A l'étranger                                                                                                    |
| Recherche par *                              | Le service API Entreprise , mis en œuvre par l'Etat français, permet la mise à disposition d'informations ou<br>données détenues par les administrations nécessaires à l'accomplissement de démarches administratives. Vous<br>pouvez effectuer une recherche par numéro de SIRET ou numéro RNA. |
| SIRET *                                      | SIRET O RNA                                                                                                    |

La saisie de votre SIRET, permet la remontée de certaines informations via l'API Entreprise.

Un tiers correspondant à ce numéro de SIRET a été identifié par le service API Entreprise, mis en œuvre par l'Etat français, qui permet la mise à disposition d'informations ou données détenues par les administrations nécessaires à l'accomplissement de démarches administratives. En cliquant sur "Suivant", vous poursuivrez la création de ce tiers. Certaines informations seront alors automatiquement pré-remplies à partir des informations ramenées par le service API Entreprise. Si vous considérez que certaines de ces informations ne sont pas à jour, il vous sera alors possible de les modifier.

Les champs **« Raison sociale »**, **« SIRET »**, **« N° RNA »** (pour les associations), **« NAF/CODE APE »** sont automatiquement complétés.

Il vous restera à saisir au minimum les champs « Téléphone 1 » et « Forme juridique ».

| Adresse électronique                                   |                                           |                                         |
|--------------------------------------------------------|-------------------------------------------|-----------------------------------------|
| Téléphone 1 *                                          |                                           |                                         |
| Téléphone 2                                            |                                           |                                         |
| Structure                                              |                                           |                                         |
| Raison sociale *                                       |                                           | Telle que mentionnée sur le SIRET       |
| SIRET *                                                |                                           |                                         |
| Enseigne/Nom de l'établissement                        |                                           |                                         |
| 5igle                                                  | 1                                         |                                         |
| N° RNA ou à défaut celui du récépissé en préfecture    |                                           |                                         |
| Date de publication de la création au journal officiel | 8                                         | Format attendu : j/mm/aaaa              |
| Date de publication de la création au RNA              | 8                                         | Format attendu : J/mm/aaaa              |
| Date de la dernière déclaration au RNA                 |                                           | Format attendu : J/mm/aaaa              |
| NAF/CODE APE *                                         | 94.99Z - Autres organisations fonctionnan | t par adhésion volontaire               |
| Forme Juridique *                                      | Veuillez sélectionner une forme juridique |                                         |
| Site internet                                          | Veuillez saisir un site internet          | Format attendu : http://www.exemple.net |

Une fois toutes les informations renseignées, cliquez sur « Suivant ».

### 4.3.2 Adresse

L'écran suivant vous permet de saisir votre adresse si vous êtes une personne physique. Pour les structures (Association, commune, EPCI, société...), l'adresse est automatiquement complétée grâce à la remontée des informations de l'API Entreprise. Il vous suffit de la contrôler.

/!\ ATTENTION : il faut utiliser le <u>moteur de recherche</u> d'adresse sur le champ signalé en jaune cidessous :

|                                           |                                                                                                    | Suiva                |
|-------------------------------------------|----------------------------------------------------------------------------------------------------|----------------------|
| Veuillez saisir l'adresse de la structure |                                                                                                    |                      |
| Vo                                        | s êtes domicilié : En France                                                                                                    |                      |
|                                           | adresse.data.<br>Training Theorem<br>Training Theorem<br>Training Units of Additions<br>Training Units of Additions<br>Training Units of Additions<br>Additions<br>Addita<br>Additions<br>Additions<br>Additions<br>Addition | gouv.fr<br>o vanines |
|                                           | Adresse • Identité du destinataire et/au service                                                                                                    | iele                 |
|                                           | N° et voie (rue, aliée, avenue, boulevard.                                                                                                    | J                    |
|                                           | Mentions spéciales de distribution, boite                                                                                                    | postale              |

Ce champ permet de remonter toutes les adresses disponibles en ne saisissant que le début de l'adresse :

| @ Précèdent                               |                 |                                           | Sulvant               |
|-------------------------------------------|-----------------|-------------------------------------------|-----------------------|
| Veuilles saisir l'adresse de la structure |                 |                                           |                       |
| Vous ête                                  | s domicilė : En | France                                    |                       |
|                                           | EN              | TREPRISE TEST                             |                       |
|                                           |                 | odresse data gouv fr                      |                       |
|                                           | 1               | Trouver une adresse                       |                       |
|                                           |                 | Q 13 wenue de                             |                       |
|                                           |                 | 33 Avenue de Fronton 31200 Toulouse       |                       |
|                                           | Adresse * A     | tentre 33 Avenue de Muret 31 300 Toulouse |                       |
|                                           | A               | 33 Avenue de Pessicant 06100 hiloe        |                       |
|                                           |                 | 33 Avenue de Lardenne 31100 foulouse      |                       |
|                                           | 1               | 33 Avenue de Castres 3/300 rouxouse       |                       |
|                                           | -               | 13 Avenue del son 5100 Paler              |                       |
| Code pos                                  | zal/vile *      | 33 Avenue de Lodine 34070 Montheller      |                       |
| 20                                        |                 | 33 Avenue de Lenginet 31400 Toujouse      |                       |
| @ Precedent                               |                 |                                           | © Enregistrer Sulvant |

L'adresse sélectionnée se positionnera automatiquement dans les champs correspondants sur les lignes suivantes :

| Vous | êtes domicilié : | En France                                                                     |
|------|------------------|-------------------------------------------------------------------------------|
|      |                  | ENTREPRISE TEST                                                               |
|      |                  | adresse. <b>data.gouv</b> .fr<br>Reversional Francisco<br>Trouver une adresse |
|      |                  | Q ex : allée Nicolas Le Blanc 56500 VANNES                                    |
|      | Adresse *        | Identité du destinataire et/ou service                                        |
|      |                  | Bâtiment, résidence, entrée, zone industrielle                                |
|      |                  | 33 Avenue de Lardenne                                                         |
|      |                  | Mentions spéciales de distribution, boite postale                             |
| Code | nostal / Ville * | 31100 TOHLOUSE                                                                |

Il faut ensuite cliquer sur « Suivant ».

## 4.3.3 Représentant de la structure

Dans le cas d'une demande portée par une personne physique, cet écran n'est pas présent.

Renseignez tous les champs obligatoires et cliquez sur « Suivant ».

#### Exemple d'écran :

| vous êtes le représentant légal de la structure * | 🔾 Oui 💿 Nan     |                                 |
|---------------------------------------------------|-----------------|---------------------------------|
| Fonction du représentant légal *                  | - Votre choix - | v                               |
| Civilitė *                                        | - Votre choix - | ~                               |
| Nom *                                             |                 |                                 |
| Prénom *                                          |                 |                                 |
| Adresse électronique                              |                 | Format attendu : nom@domaine.fr |
| Téléphone 1 *                                     |                 |                                 |
| -12.1                                             |                 |                                 |

### 4.3.4 Autres contacts

Dans le cas d'une demande portée par une personne physique, cet écran n'est pas présent.

Sur cet écran, c'est le représentant légal de la structure qui apparait:

| Précédent                                  |   | Suiv |
|--------------------------------------------|---|------|
|                                            |   |      |
| uillez saisir les contacts de la structure |   |      |
|                                            |   |      |
| Monsieur Jean NOUVEAU                      | - |      |
| Autre                                      |   |      |
| Représentant légal                         |   |      |
| 33 Avenue de Lardenne                      |   |      |
| 03300 CREUZIER LE NEUF                     |   |      |
| • 01 01 01 01 01                           |   |      |
| 🛛 jean@nouveau.fr                          |   |      |
|                                            |   |      |

Il est possible d'ajouter un ou plusieurs autre(s) contact(s) en cliquant sur « Créer un nouveau représentant » :

| Prēcēdent                                   | Suivant                                   |
|---------------------------------------------|-------------------------------------------|
| suillez saisir les contacts de la structure | _                                         |
|                                             |                                           |
| Monsieur Jean NOUVEAU                       |                                           |
| Autre                                       |                                           |
| Représentant légal                          |                                           |
| 33 Avenue de Lardenne                       |                                           |
| 03300 CREUZIER LE NEUF                      |                                           |
| <b>6</b> 01 01 01 01 01                     |                                           |
| 🐱 jean@nouveau.fr                           |                                           |
|                                             |                                           |
|                                             | The creek difficulties and representation |

Complétez les champs obligatoires dans la fenêtre qui apparaît puis cliquez sur « Valider ».

| Identification                |                |                                 |
|-------------------------------|----------------|---------------------------------|
| Êtes-vous ce représentant ? * | 🔿 Oui 💿 Non    |                                 |
| Fonction *                    | Directeur      | v                               |
| Civilité *                    | Madame         | ~                               |
| Nom *                         | TEST           |                                 |
| Prénom *                      | Test           |                                 |
| Adresse électronique          |                | Format attendu : nom@domaine.fr |
| Téléphone 1 *                 | 01 01 01 01 01 |                                 |
| Téléphone 2                   |                |                                 |

La carte de visite du 2<sup>ème</sup> représentant apparait :

| nes contacts que nous avons enregistres. Si besoin, vous pouve<br>champs marqués d'un * sont obligatoires. | z saisir un contact suppl | ementaire.              |   |
|----------------------------------------------------------------------------------------------------|---------------------------|-------------------------|---|
| erologi Esperante Full esperante e esperante al C                                                          |                           |                         |   |
| Madama                                                                                                    | 1                         | 🛔 Madame Test TEST      | 1 |
| Directrice                                                                                                 |                           | Directeur               |   |
| Représentant légal                                                                                         |                           |                         |   |
| u <b></b>                                                                                                  |                           | <b>6</b> 01 01 01 01 01 |   |
| /                                                                                                    |                           |                         |   |
|                                                                                                    |                           |                         |   |

Une fois tous les représentants saisis, vous pouvez cliquer sur « Suivant ».

## 4.3.5 Informations complémentaires (de la structure)

Selon la famille du tiers que vous représentez, un écran comportant des informations complémentaires peut apparaître.

Exemple pour une entreprise :

| Inform     Orécédent | mations complémentair              | es          |
|----------------------|------------------------------------|-------------|
|                      | Date de création de l'entreprise * |             |
|                      | Montant du capital social          |             |
|                      | Activité principale                |             |
|                      | Appartenez-vous à un groupe ?      | 🔿 Oui 🚫 Non |

Après avoir renseigné l'ensemble des champs, cliquez sur « Suivant ».

## 4.4 Écran « Demande »

Les renseignements demandés à partir de cet écran concernent le projet pour lequel une aide du Conseil régional est sollicitée. Il peut également s'agir de renseignements complémentaires vous concernant ou concernant votre structure et dont la nature est liée au projet.

Cette étape peut également porter le libellé **« Le projet »** ou **« La manifestation »**, selon le dispositif régional sélectionné.

|             |                      | Artager votre demande |         |               |
|-------------|----------------------|-----------------------|---------|---------------|
| 1           | 2                    | 3                     | 4       | 5             |
| Démarches   | Conditions générales | Demandeur             | Demande | Récapitulatif |
| E Le projet |                      |                       |         |               |
| ⊖ Précédent |                      |                       |         | Suivant 🛛     |

Complétez les éléments demandés. Vous pouvez enregistrer votre saisie en cliquant sur **« Enregistrer »** et revenir dessus plus tard si vous n'avez pas toutes les réponses aux questions posées.

## 4.5 Écran « Plan de financement prévisionnel »

Cette étape vous permet de compléter le plan de financement du projet.

En haut de la page, des précisions sont apportées quant au financement de votre projet.

Il peut vous être demandé de choisir le mode de saisie de votre plan de financement : HT ou TTC. Les montants saisis ensuite seront alors exprimés en fonction de votre choix.

| L |                                                                                                    |          |  |
|---|----------------------------------------------------------------------------------------------------|----------|--|
|   | Veuillez définir dans quel mode de saisie des montants vous désirez saisir votre plan de financement * | Онт Оттс |  |

## Exemple d'écran n°1 :

|                                  |                                                              | Sulvan            |
|----------------------------------|--------------------------------------------------------------|-------------------|
| s doit être égal au total des re | cettes).                                                     |                   |
|                                  | • Recettes                                                   |                   |
| Coût prévu                       |                                                              | Financement prévu |
| 0,00 € TTC                       | RECETTES                                                     | 0,00 € TTC        |
|                                  | Etat                                                         |                   |
|                                  | Conseil Régional Grand Est (Expériences de Jeunesse) *       |                   |
|                                  | Conseil Départamental                                        |                   |
|                                  | consen bepartementar                                         |                   |
|                                  | s doit ëtre égal au total des re<br>Coût prévu<br>0,00 € TTC |                   |

Exemple d'écran n°2 :

| Plan de financement prév                                                                                          | visionnel                                                       |                                                      |                   |
|----------------------------------------------------------------------------------------------------|-----------------------------------------------------------------|------------------------------------------------------|-------------------|
| ⊖ Précédent                                                                                                    |                                                                 |                                                      | Suivant           |
| Merci de saisir le plan de financement global du proj<br>Merci de veiller à bien compléter l'intitulé exact des p | et. Celui-ci doit être équilibré pour pa<br>postes de dépenses. | ursuivre votre saisie.                               |                   |
| Veuillez définir dans quel mode de saisie des montai                                                              | nts vous désirez saisir votre plan de fi                        | nancement * 🔿 HT 🖲 TTC                               |                   |
| • Besoins                                                                                                    |                                                                 | Ressources                                           |                   |
|                                                                                                    | Coût prévu                                                      |                                                      | Financement prévu |
| INVESTISSEMENTS IMMOBILIERS (1)                                                                                   | 0,00 € 110                                                      |                                                      | 0,00 € TTC        |
| Investissements immobiliers                                                                                       | <u> </u>                                                        | Augmentation de capital                              | <u> </u>          |
| INVESTISSEMENTS MATÉRIELS (1)                                                                                     | 0,00 € TTC                                                      | APPORTS EN COMPTES COURANTS (PRÉCISER<br>SI BLOQUÉS) | 0,00 € TTC        |
| Machine 1                                                                                                    |                                                                 | Apports en comptes courants (préciser si<br>bloqués) |                   |
| Machine 2                                                                                                    | <u> </u>                                                        | CAPACITÉ D'AUTOFINANCEMENT DE                        | 0.00 6 776        |
|                                                                                                    |                                                                 | L'ENTREPRISE                                         | 0,00€11€          |

Votre budget doit être équilibré. Si ce n'est pas le cas, un message d'erreur apparaît après avoir cliqué sur **« Suivant »** :

| PLAN DE FINANCEMENT PRÉVISIONNEL    | ~           |
|-------------------------------------|-------------|
| Vous devez équilibrer votre budget. |             |
|                                     | <b>⊘</b> Ok |

Rééquilibrez votre budget et cliquez sur « Suivant ».

## 4.6 Écran « Aide de minimis »

Pour certains dispositifs, il sera nécessaire de renseigner les aides publiques obtenues par le demandeur, placées sous le régime « de minimis ».

| dossier de dema<br>du 13 décembre                                                                                                    | ncerne les structures ayant un<br>nde de subvention des aides p<br>2023 ou n° 2019/316 du 21 févi | e activité économique (entreprise, asso<br>ubliques attribuées sur la base de la régle<br>ier 2019 (exploitations agricoles). | ciation) <b>qui ont reçu o</b><br>me <mark>ntation européenne</mark> : | u sollicité au cours des 36 dernie<br>règlement de minimis n° 2023/2       | ers mois à la date du dépôt du<br>2831 de la Commission Européenn  |
|----------------------------------------------------------------------------------------------------|---------------------------------------------------------------------------------------------------|----------------------------------------------------------------------------------------------------|------------------------------------------------------------------------|----------------------------------------------------------------------------|--------------------------------------------------------------------|
| n cas de subvent<br>enseignez le tabl                                                                                                    | ion accordée dans le cadre du r<br>eau cl-dessous <b>uniquement si</b>                            | èglement de minimis après la date de dép<br>vous êtes concernés. La référence au tex                                          | oôt du présent dossier, v<br>te européen figure géné                   | ous vous engagez à en informer in<br>Fralement sur l'acte d'attribution de | nmédiatement la Région Grand Est.<br>e l'alde (arrêté, convention, |
| es champs marg                                                                                                    | r le dossier de demande d'aide :<br>ués d'un * sont obligatoires.                                 | si elle est en cours.                                                                                                    |                                                                        |                                                                            |                                                                    |
| 109 - 176 - 126 - <b>1</b> 9 - 176 - 176 - |                                                                                                   |                                                                                                    |                                                                        |                                                                            |                                                                    |
|                                                                                                    |                                                                                                   |                                                                                                    |                                                                        |                                                                            |                                                                    |
|                                                                                                    |                                                                                                   |                                                                                                    |                                                                        | I address of the second                                                    |                                                                    |
| vous avez obter                                                                                                    | u des aides au titre du règleme                                                                   | nt "de minimis" au cours des 36 derniers r                                                                                    | mois, merci de compléte                                                | r le tableau ci-dessous.                                                   |                                                                    |
| i vous avez obter                                                                                                    | u des aides au titre du règleme                                                                   | nt "de minimis" au cours des 36 derniers r                                                                                    | nois, merci de compléte                                                | r le tableau cl-dessous.                                                   |                                                                    |
| vous avez obter                                                                                                    | u des aides au titre du règleme<br>Proiet                                                         | nt "de minimis" au cours des 36 derniers r<br>Montant de l'aide percue                                                        | nois, merci de compléte                                                | r le tableau d-dessous.<br>Observations                                    |                                                                    |

Pour indiquer des aides cliquez sur le « + » et complétez les informations demandées.

|    |                 | os marqués d'un * sont obligatoires |
|----|-----------------|-------------------------------------|
|    |                 | Année * 2024                        |
|    | exemple : 2023) | Format : aaa                        |
|    |                 | Projet *                            |
|    |                 |                                     |
|    |                 | : de l'aide perçue *                |
|    |                 | Financeur *                         |
| /h |                 |                                     |
|    |                 | Observations                        |
| 1  |                 |                                     |

## 4.7 Écran « Domiciliation bancaire »

Cet écran vous permettra de saisir les informations relatives à votre domiciliation bancaire : titulaire du compte et IBAN (le BIC apparaîtra automatiquement) puis de joindre votre RIB.

Si vous avez un compte bancaire en France, laissez **« Domiciliation bancaire à l'étranger, hors** SEPA » coché à **« Non »**.

#### • Vous pouvez ajouter une domiciliation bancaire en renseignant le formulaire ci-dessous :

| Domiciliation bancaire à<br>l'étranger, hors SEPA | O Oul 💿 Non                           |
|---------------------------------------------------|---------------------------------------|
| Titulaire du compte *                             |                                       |
| IBAN *                                            |                                       |
|                                                   | Exemple : FR7612345678912345678912345 |
| BIC *                                             |                                       |
|                                                   | Exemple : BICBIC12                    |
| • Veuillez joindre votr                           | e relevé d'identité bancaire.         |
|                                                   |                                       |
| ∧ Relevé d'Identité Ban                           | caire *                               |

Au moment de la saisie de l'IBAN, saisir les 1 ers chiffres. Le curseur se déplace automatiquement pendant la saisie.

✓ Le BIC se génère automatiquement en fonction de l'IBAN saisi sur la ligne précédente.

| Domiciliation bancaire à<br>l'étranger, hors SEPA | O Oui 💿 Non                           |
|---------------------------------------------------|---------------------------------------|
| Titulaire du compte *                             | TEST                                  |
| IBAN *                                            | FR63300010                            |
|                                                   | Exemple : FR7612345678912345678912345 |
| BIC                                               | BDFEFRPPCCT                           |

⇒ Il faudra ensuite joindre votre RIB en cliquant sur « Ajouter » :

• Ajouter

| elevé d'Identité Bancaire * |           |
|-----------------------------|-----------|
|                             | S Ajouter |

Si un format de la pièce que vous avez essayé d'ajouter n'est pas supporté, le message d'erreur suivant apparaît :

Il faut donc impérativement enregistrer son document dans l'un des formats autorisés.

| Relevé d'Identité Bancaire *         | Déposée   |
|--------------------------------------|-----------|
|                                      | • Ajouter |
| Doc 1.doc - 28/10/2019 13:36 (22 Ko) |           |
| MON RIB                              | 0         |
|                                      |           |
|                                      |           |

 $\Rightarrow$  Cliquez sur **« Suivant »**.

Si vous avez déjà déposé une demande sur le portail des Aides, les coordonnées bancaires saisies la 1<sup>ère</sup> fois seront automatiquement cochées. Si vous souhaitez percevoir la subvention sur les coordonnées bancaires enregistrées, cliquez sur **« Suivant »**, sinon cliquez sur **« Utiliser une nouvelle domiciliation »** pour saisir de nouvelles coordonnées bancaires. • Sélectionnez la domiciliation que vous souhaitez utiliser :

| Principale                       |     |  |  |
|----------------------------------|-----|--|--|
| EPA                              |     |  |  |
| AN :                             |     |  |  |
| levé d'identité bancaire : 📥 RIC | pdf |  |  |
| 17/05/2022 11:30 (65.22 Ko)      |     |  |  |
| Sélectionné                      |     |  |  |
| Sciectionine                     |     |  |  |

## 4.8 Écran des pièces.

L'écran suivant permet de déposer les pièces justificatives nécessaires à l'instruction de votre demande par le service en charge de l'aide.

Il faut transmettre toutes les pièces signalées obligatoires en respectant les formats autorisés :

| Pièces                                                                                                    |                                                                                   |           |
|----------------------------------------------------------------------------------------------------|-----------------------------------------------------------------------------------|-----------|
| © Précèdent                                                                                                    |                                                                                   | Suivant @ |
| Veuillez ajouter les pièces nécessaires à l                                                                                | a prise en compte de votre demande                                                |           |
| Documents                                                                                                    | Dernier bilan et compte de résultat *                                             |           |
| Vous pouvez s <mark>eulement déposer des<br/>documents avec les extensions<br/>suivantes:<br/>pdfdocdocxxlsxlsxpng.</mark> | Au minimum                                                                        | • Ajouter |
| .jpg, .jpeg, .gif                                                                                                    | Certificat d'immatriculation au répertoire des métiers et de l'artisanat          |           |
|                                                                                                    | D1                                                                                | • Ajouter |
|                                                                                                    | Statuts                                                                           |           |
|                                                                                                    |                                                                                   | • Ajouter |
|                                                                                                    | O Devis *                                                                         |           |
|                                                                                                    | Devis liés aux investissements ou aux prestations externes si<br>déjà disponibles | • Ajouter |

- ⇒ Cliquez sur « Ajouter » pour déposer vos pièces,
- $\Rightarrow$  Puis sur **« Suivant »**.

| Doc 2.doc - 28/10/2019 13:40 (22 Ko)                                                      |                            |
|-------------------------------------------------------------------------------------------|----------------------------|
| Description                                                                               |                            |
| Compte de résultat prévisionnel *                                                         | Dép                        |
| Vous pouvez télécharger le modèle ici <u>ou nous transmettre</u><br>votre propre document | <ul> <li>Ajoute</li> </ul> |
| Doc 1.doc - 28/10/2019 13:40 (22 Ko)                                                      |                            |
| Description                                                                               |                            |

## 4.9 Écran « Récapitulatif de la demande »

Avant de transmettre définitivement votre demande, vous avez la possibilité de relire l'ensemble des informations saisies en cliquant sur : **« Récapitulatif des informations saisies »** 

| Récapitulatif                                                                                                    |                                                       |
|----------------------------------------------------------------------------------------------------|-------------------------------------------------------|
| © Précédent                                                                                                    |                                                       |
| Les champs marqués d'un * sont obligatoires.                                                                                                    |                                                       |
| Récapitulatif des informations saisles                                                                                                    |                                                       |
| * Je certifie que les informations transmises sont exactes et j'atteste avoir lu le règleme                                                                                                    | nt de l'aide régionale                                |
| Pour terminer votre demande, cliquez sur « <b>Transmettre</b> ».<br>Vous recevrez un <b>accusé de réception</b> par courriel.                                                                    |                                                       |
| Lorsque votre demande sera transmise, elle sera visible par tous les comptes reliés à ce tiers. Vous pouvez dès à présent m<br>vous pourrez le faire à tout moment via la liste de vos demandes. | odifier les personnes ayant accès à cette demande, ou |
|                                                                                                    | Gérer l'accès à la demande                            |
| © Précédent                                                                                                    | ⊘ Transmettre                                         |

Une page s'affiche au format HTLM et vous permet de visualiser l'ensemble des éléments renseignés :

| Récapitulatif de la demande                                                                                                    |                          |
|----------------------------------------------------------------------------------------------------|--------------------------|
| changement climatique : anticiper le manque d'eau                                                                                                    | ingerind<br>Transmission |
| • Le projet                                                                                                    |                          |
| Nom du projec :<br>Descriptif du projec en quelques lignes :                                                                                                    | test<br>test             |
| Conditions générales                                                                                                    |                          |
| Vour êtes une collectivité, une association, un établissement public ou une entreprise situé(e) en Région Grand Est +<br>Voure projet vise à anticiper le manque d'eau par une étude et/ou des travaux (hors travaux de résorption de fuites et renouvellement de réseaux d'alimentation en<br>eau potable) + | Oui<br>Oui               |
| Vous attestez ne pas bénéficier d'une subvention dans le cadre du dispositif « aide à la sécuritation de la ressource en eau » destiné aux agriculteurs *                                                                                                    | Ou .                     |
| Votre demande respecte les critères de dépôt.                                                                                                    |                          |
| Demandeur                                                                                                    |                          |
| Identification                                                                                                    |                          |
| *                                                                                                    | Adresse principale       |
| SIRET<br>Je suis su je représente i Astociation<br>NAF 70.102.4 chivér des sièges sociaux<br>Numére RNA.<br>Date de publication de la création au journal officiel : 06/01/1993.<br>Forme jurique : Association<br>\$ +33.3.2.                                                                                | STIDO REIMS<br>FRANCE    |

Vous pouvez imprimer ce récapitulatif en cliquant sur « Imprimer ».

<u>/!\</u> Tant que la demande n'est pas transmise, il est possible de modifier des informations sur l'ensemble des écrans en cliquant sur **« Précédent »** pour atteindre les champs à corriger.

| Récapitulatif                                |  |  |
|----------------------------------------------|--|--|
| © Précédent                                  |  |  |
| Les champs marqués d'un * sont obligatoires. |  |  |

Quand la correction est effectuée, cliquez sur « Suivant » jusqu'à revenir sur l'écran du récapitulatif.

Attestez sur l'honneur les informations fournies en cochant la case.

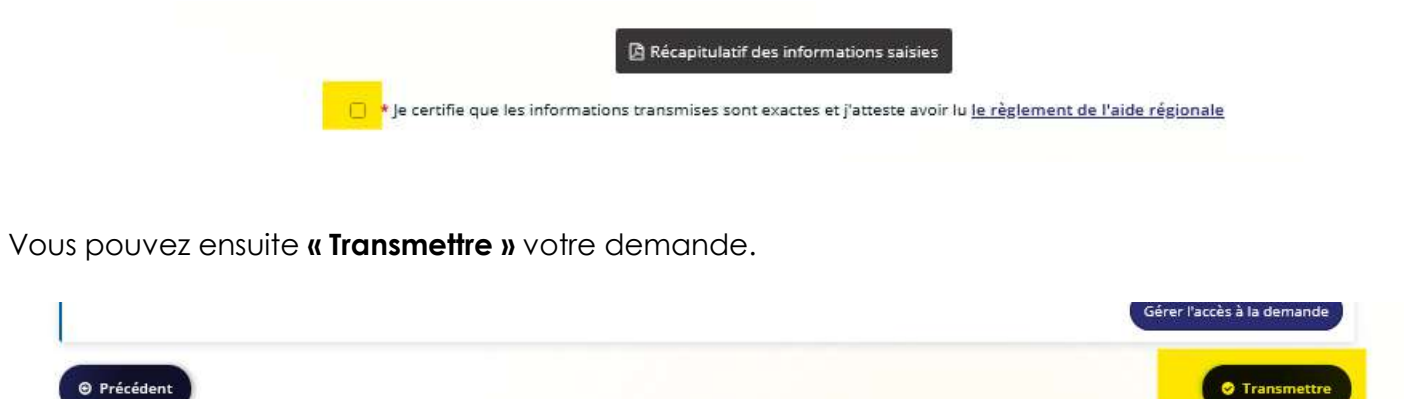

Cela a pour conséquence de générer à nouveau un récapitulatif de votre demande au format PDF ou au format HTML.

En cliquant sur **« Terminer »**, la procédure de dépôt d'une demande d'aide en ligne est achevée.

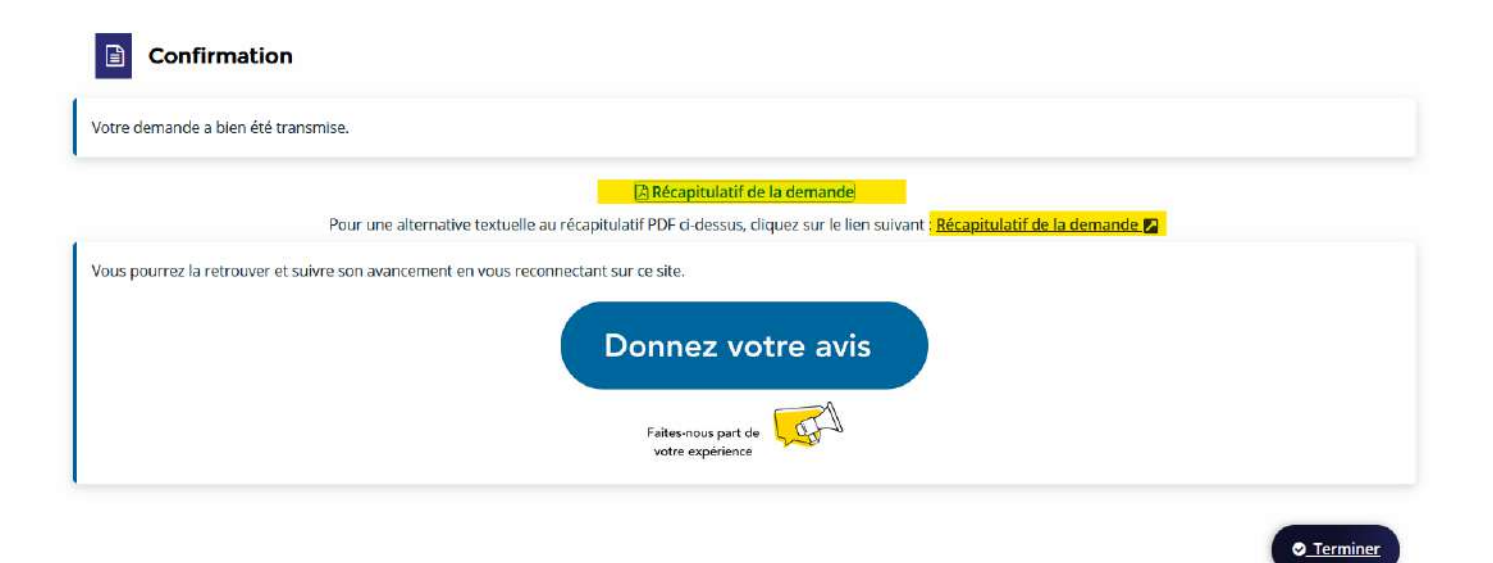

«Vous recevrez un accusé de réception par mail indiquant la date du dépôt, la référence de votre demande et le téléservice sur lequel vous avez déposé la demande de subvention.

#### Exemple : MailDev 🖹 Display 🔲 Viewport 💊 Attachments 🛅 Delete 🦾 Relay 🎓 Relay to 🚯 Download EML Région Grand Est - Votre demande N° î Bonjour Monsieur Jean NOUVEAU, 00013611 - Demande transmise % 10/28/19 2:10 PM jean@nouveau.fr Votre demande en ligne a bien été enregistrée le 28 octobre 2019 sous la référence 00013611. Région Grand Est - Votre demande N° . Vous trouverez en pièce jointe le récapitulatif des informations fournies que nous vous invitons à consulter et à conserver 00013610 - Demande transmise % Attention de bien conserver votre identifiant et votre mot de passe pour suivre l'état d'avancement de votre dossier, le complèter ou d jean@nouveau.fr 10/28/19 2:00 PM nouvelles demandes en vous rendant sur la page messervices.grandest.fr Région Grand Est - Votre demande N° . Cordialement, 00013609 - Demande transmise % jean@nouveau.fr 10/28/19 1:47 PM Région Grand Est on Crond Ect. Activation do votro compte

En pièce jointe, vous trouverez le récapitulatif PDF qui figure aussi sur le compte de l'usager :

Exemple :

seil Régional 🜐 Galerie de composant... 🖽 Google 🕫 iRc@ 🚼 Office365 🤀 Région Grand Est 🥏 Espace d'administratio... 🤀 Sessions 📛 Espace Usagers 📊 Sites sug

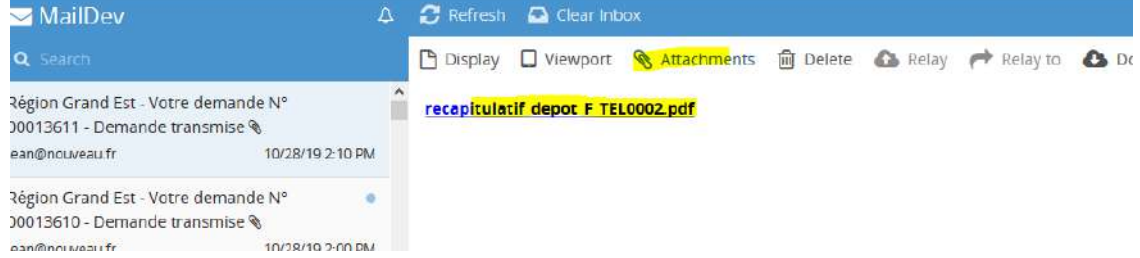

## 5. Suivre mes demandes de financement

Vous pouvez suivre l'avancée de vos demandes en vous connectant sur votre espace personnel dans votre **« Tableau de bord »**.

| 🗊 Tableau de bord | & Mes sollicitations | 🗅 Mesaides 🗸    | B Mes documents                                                                                                    |
|-------------------|----------------------|-----------------|----------------------------------------------------------------------------------------------------|
|                   |                      |                 | Bienvenue sur le Portail des Aides<br>Votre espace personnel : un accès rapide à votre tiers, vos demandes d'aide<br>par thémasque, vos fils de discussion |
|                   |                      | Mes demandes    | s d'aide<br>Partagèes avec moi ②                                                                                                    |
|                   |                      | Changement c    | Climatique : anticiper le manque d'eau - test (00045966) ····· ··· ··· ··· ··· ··· ··· ··· ··                                                              |
|                   |                      | Aide en investi | créée le vendre di 7 juiller 2023 à 15:17                                                                                                    |
|                   |                      | Accompagnem     | nent des agriculteurs en difficulté - Creée le vendred 7 juillet 2023 à 15:16                                                                              |
|                   |                      |                 | Voir toutes mes demandes if aides                                                                                                    |

## 5.1 Les statuts d'une demande

Différentes mentions peuvent apparaître pour chaque dossier figurant dans les listes des demandes transmises ou en cours de création. Elles traduisent l'état d'avancement dans lequel se trouve la demande :

| EN COURS DE CREATION | La demande est en cours de saisie et vous ne l'avez pas transmise                                                                                                    |
|----------------------|----------------------------------------------------------------------------------------------------|
| DEMANDE TRANSMISE    | La demande a été transmise à la Région Grand Est : un numéro de<br>demande vous a été communiqué sur votre messagerie et figure à<br>présent sur la demande (à côté de l'intitulé de votre projet) |
| PRISE EN CHARGE      | Le service instructeur a pris en charge votre demande mais ne l'a pas<br>encore instruite                                                                                                    |
| INSTRUCTION EN COURS | Le service instruit actuellement votre demande                                                                                                    |
| VOTEE                | Votre demande a été votée. Un mail ou un courrier de notification vous sera envoyé.                                                                                                    |

Exemple : Statuts de vos demandes : « En cours de création », « Demande transmise » ...

| Changement climatique : anticiper le manque d'eau - test (00045966) Demande transmise Déposée le vendredi 7 juillet 2023 à 16:18 🖌 | Voir ····      |
|----------------------------------------------------------------------------------------------------|----------------|
| Aide en investissement en faveur des salles de cinéma                                                                              | Reprendre      |
| Accompagnement des agriculteurs en difficulté                                                                                      | Reprendre      |
| Accompagnement des fêtes de Noël et de fin d'année -                                                                               | Reprendre Voir |
| Modules transformant industrie 5.0 - (00045795)                                                                                    | Voir ····      |

Vous pouvez retrouver les différentes avancées de votre demande en cliquant sur la flèche à côté de la date.

| Modules trai         | nsformant industrie 5.0 (00045795)                                       | Voir |
|----------------------|--------------------------------------------------------------------------|------|
| Instruction en cours | Prise en charge le mardi 9 mai 2023 à 08:56 🔨                            |      |
|                      | Déposée le mardi 9 mai 2023 à 08:53<br>Créée le mardi 9 mai 2023 à 08:32 |      |

Vous êtes informé lorsque votre dossier a été voté sur votre « Tableau de bord »

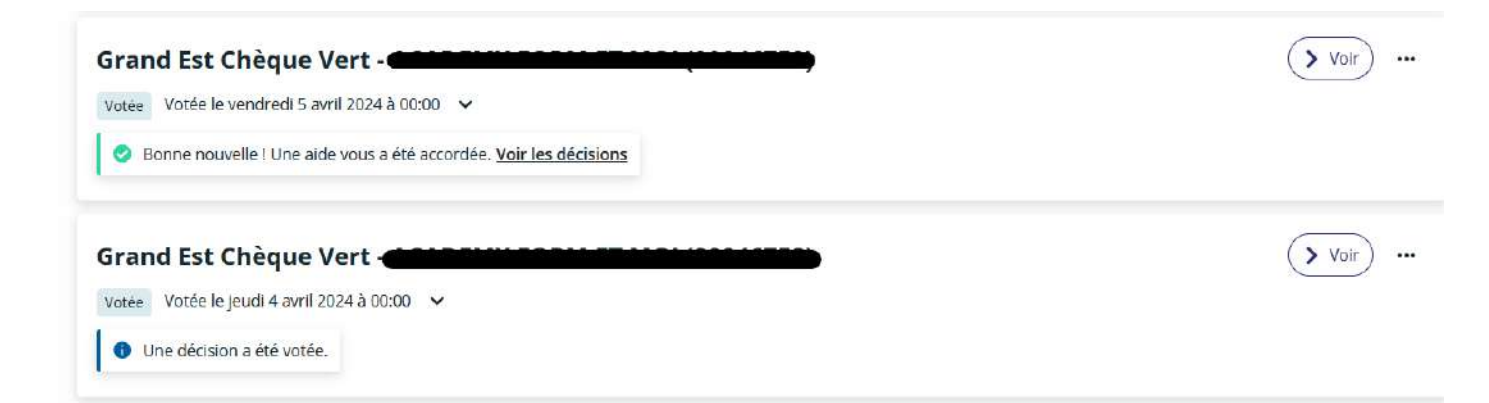

Lorsque votre dossier a reçu un vote favorable, vous pouvez consulter le montant attribué. Cliquez sur **« Voir les décisions »** 

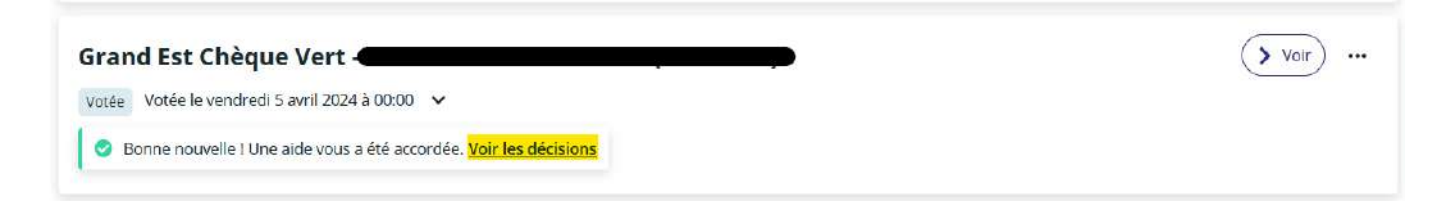

Le montant voté est indiqué dans l'encadre « Décisions »

| • | Le | projet |
|---|----|--------|
|   |    |        |

|   |                                                                           | Référence :                  |                                           |  |
|---|---------------------------------------------------------------------------|------------------------------|-------------------------------------------|--|
| • | Décisions                                                                 |                              |                                           |  |
| 0 | Décision du <b>05/04/2024</b> ,<br>sur le dispositif <b>Chèque Vert</b> . |                              | Avis : Favorable<br>Montant voté : 1,00 € |  |
| • | Paiement(s)                                                               |                              |                                           |  |
| • | Informations générales de(s) palement(s)                                  |                              |                                           |  |
|   |                                                                           | Montant restant à demander : | 1,00 €                                    |  |
|   |                                                                           | Montant restant à payer :    | 1,00 €                                    |  |

## 5.2 Finaliser ou modifier une demande en cours de création

Vous pouvez reprendre la saisie d'une demande en cours de création en cliquant sur **« Reprendre »** en face de votre demande.

| Aide en investissement en faveur des salles de cinéma         | Reprendre ···· |
|---------------------------------------------------------------|----------------|
| En cours de création Créée le vendredi 7 juillet 2023 à 15:17 |                |

Vous reprendrez votre saisie sur la dernière page enregistrée.

## 5.3 Ajouter une pièce sur une demande transmise

« Ajout d'un document (hors demande de pièce(s) complémentaires lors de l'instruction)

• <u>Pour certains téléservices</u>

Vous pouvez également joindre les documents qui n'étaient pas obligatoires lors de la saisie de la demande en cliquant sur les 3 petits points puis sur **« Pièces Complémentaires »** 

| Mes demandes (102) Partagées avec moi (2)                                 |                        |
|---------------------------------------------------------------------------|------------------------|
| Grand Est – Aide à la Mobilité Internationale des Etudiants<br>(00045999) | Voir                   |
| Instruction en cours Prise en charge le mardi 18 juillet 2023 à 09:20 🗸   | 🔒 Gérer l'accès        |
|                                                                           | Dièces complémentaires |
|                                                                           |                        |

Ajoutez ensuite les pièces demandées en cliquant sur **« Ajouter »** et sur **« Valider »** une fois toutes les pièces ajoutées.

| Documents                                                                        | Attestation de fin de mobilité                                                               |           |
|----------------------------------------------------------------------------------|----------------------------------------------------------------------------------------------|-----------|
| /ous pouvez seulement déposer des<br>documents avec les extensions<br>suivantes: | à déposer au plus tard 30 jours après la fin de la mobilité ( <u>modèle à télécharger</u> ). | G Ajouter |
| pdf, .doc, .docx, .xls, .xlsx, .pngjpg,<br>gif                                   | Doc 2.doc (22 Ko)- 18/07/2023 15:38  Description                                             |           |
|                                                                                  | O Autre pièce                                                                                |           |
|                                                                                  | Joindre toute autre pièce que vous jugerez utile de porter à notre connaissance              | O Ajouter |

## 5.4 Le partage d'une demande 5.4.1 Partager une demande

Vous pouvez demander de l'aide à un autre usager pour la saisie de votre demande de subvention. Cette démarche n'est possible qu'à partir de l'étape 3 du dépôt de votre demande.

|           |                      | Artager votre demande |         | 1             |
|-----------|----------------------|-----------------------|---------|---------------|
| 1         | 2                    | 3                     | 4       | 5             |
| Démarches | Conditions générales | Demandeur             | Demande | Récapitulatif |

- ⇒ Cliquez sur « Partager votre demande »
- Sur la fenêtre qui s'ouvre, indiquez l'adresse mail du compte à qui vous souhaitez partager la demande. (L'adresse mail saisie doit être rattachée à un compte usager sur le Portail des Aides) Vous pouvez ajouter plusieurs adresses mails.

#### PARTAGE DE VOTRE DEMANDE

| UT D'UNE PERSONNE        |                      |                     |     |                      |
|--------------------------|----------------------|---------------------|-----|----------------------|
| Adresse élect            | tronique nom@domain@ | fr                  |     | Ajouter              |
|                          |                      |                     |     |                      |
|                          | -                    |                     |     | nregistrer SAnnul    |
| ⇒ Cliquez sur <b>«</b> I | Enregistrer »        |                     |     | nregistrer 🛛 🙁 Annul |
| ⇒ Cliquez sur <b>«</b> I | Enregistrer »        | 20 Demande partagée |     | nregistrer O Annul   |
| ⇒ Cliquez sur « I        | Enregistrer »        | Demande partagée    | ₽ E | nregistrer 🕑 Annul   |

En cliquant sur **« Demande partagée »**, vous pouvez retrouver les adresses mails des usagers à qui vous avez partagé votre demande. Vous pouvez également ajouter des adresses mails.

| PARTAGE DE VOTRE DEM                                                       | IANDE                                                                                                    | (×                                                     |
|----------------------------------------------------------------------------|----------------------------------------------------------------------------------------------------|--------------------------------------------------------|
| Vous pouvez à tout moment gérer le<br>personnes seront averties par courri | oartage de votre demande avec d'autres personnes<br>l qu'elles pourront consulter et compléter votre den | en saisissant leur adresse électronique. Ces<br>nande. |
| PARTAGÉE AVEC                                                              |                                                                                                    |                                                        |
| AJOUT D'UNE PERSONNE                                                       |                                                                                                    |                                                        |
| Adresse électronique                                                       | nom@domaine.fr                                                                                           | Ajouter                                                |
|                                                                            |                                                                                                    |                                                        |
|                                                                            |                                                                                                    | 🖬 Enregistrer 🖉 Annuler                                |

Retrouvez les informations concernant le partage sur votre **« Tableau de bord ».** Le chiffre vous indique le nombre de personnes avec qui vous avez partagé la demande.

×

| Accompagne           | ment des fêtes de Noël et              | de fin d'année - | Reprendre Voir ··· | • |
|----------------------|----------------------------------------|------------------|--------------------|---|
| En cours de création | Créée le vendredi 16 juin 2023 à 11:28 | 🕰 Partagée 🕦     |                    |   |

La personne à qui vous partagez la demande est avertie par mail.

Lorsque la demande a été complétée, vous pouvez la retrouver sur votre espace personnel dans votre **« Tableau de bord »** ou sur **« Mes aides »**, **« Suivre/compléter mes demandes »** en cliquant sur **« Reprendre »**.

| Accompagne           | ment des fêtes de Noël et              | de fin d'année - | Reprendre Voir ··· |  |
|----------------------|----------------------------------------|------------------|--------------------|--|
| En cours de création | Créée le vendredi 16 juin 2023 à 11:28 | 🔹 Partagée (2)   |                    |  |

Vous pouvez **reprendre la saisie** de votre demande à tout moment. Vous pouvez contrôler les informations saisies en cliquant sur **« Précédent »** et les modifier au besoin.

#### Seul le créateur de la demande peut la transmettre aux services de la Région Grand Est.

La transmission de la demande à la Région met fin automatiquement au partage de celle-ci.

| s demandes (20       | Déposer une demande d'air     Partagées avec moi         | de                                                                                                    |                     |
|----------------------|----------------------------------------------------------|----------------------------------------------------------------------------------------------------|---------------------|
|                      |                                                          |                                                                                                    | Voir                |
| Jemande transmise    | Déposée le lundi 25 novembre 2024 à 16:52 (Europe/Paris) | ×                                                                                                    |                     |
| outien à la          | n mise en marché des production                          | s agricoles régionales -                                                                                                    | Compléter Voir ···· |
|                      |                                                          | 🚨 Partagée 🕦                                                                                                    | 🗳 Partager          |
| in cours de création | Creee le lundi 25 novembre 2024 a 11:32 (Europe/Paris)   | NAMES AND ADDRESS OF TAXABLE ADDRESS OF TAXABLE ADD |                     |

Si vous souhaitez retirer le partage d'une demande, cliquez sur « Partager »

Cliquez sur la « Corbeille » puis sur « Enregistrer ».

| adresse éle<br>consulter e | artage de votre demande avec d'autres<br>ectronique. Ces personnes seront averti<br>et compléter votre demande. | personnes en saisissant leur<br>ies par courriel qu'elles pourront |
|----------------------------|----------------------------------------------------------------------------------------------------|--------------------------------------------------------------------|
| Partagée avec les          | s adresses                                                                                                    |                                                                    |
| å <b>e</b>                 |                                                                                                    | <u> </u>                                                           |
|                            |                                                                                                    |                                                                    |
| Adresse électron           | lique à ajouter au partage                                                                                      |                                                                    |
| 2                          |                                                                                                    | 🗳 Partager                                                         |
|                            | omaine.fr                                                                                                    |                                                                    |
| emple : nom@do             |                                                                                                    |                                                                    |

Le partage est retiré.

## 5.4.2 compléter une demande partagée

Un mail vous informe qu'une demande de subvention vous a été partagée par un autre usager.

- ⇒ Connectez-vous sur votre espace personnel et sélectionnez un profil pour récupérer la demande.
- ⇒ Dans votre **« Tableau de bord »** cliquez sur **« Partagées avec moi »**.

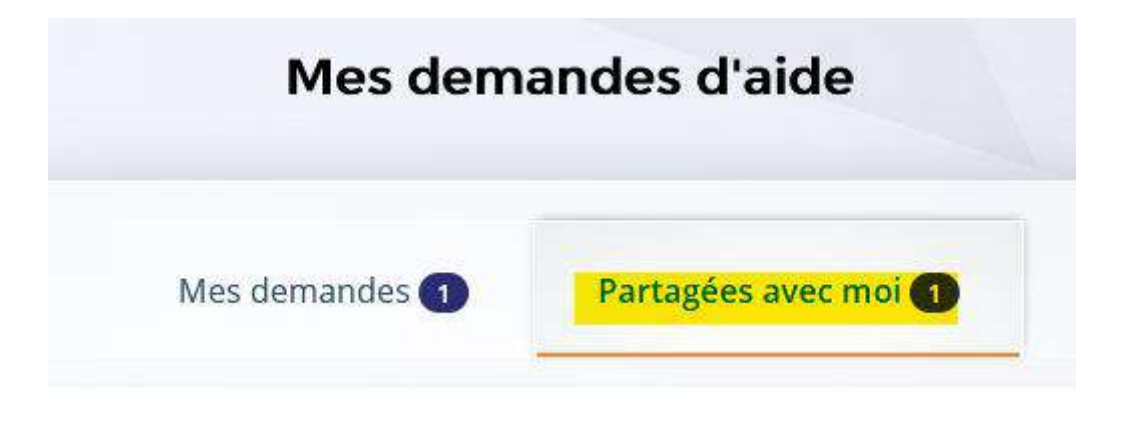

⇒ Sur la demande cliquez sur « Reprendre »

| Mes demand           | es d'aide                              |                |                |
|----------------------|----------------------------------------|----------------|----------------|
| Mes demandes ①       | Partagées avec moi (1)                 |                |                |
| Accompagne           | ment des fêtes de Noël et              | de fin d'année | Reprendre Voir |
| En cours de création | Créée le vendredi 16 juin 2023 à 11:28 | 4 Partagée (1) |                |

⇒ Complétez la demande et « Enregistrer »

Certaines données ne peuvent être complétées ou modifiées que par le créateur de la demande. Vous en êtes alors informé par un message.

Une fois vos informations complétées, vous pouvez vous déconnecter de l'application. Le créateur de la demande peut alors reprendre la saisie de sa demande et la transmettre aux services de la Région Grand Est.

## 5.5 Restreindre l'accès à ma demande

Une demande de subvention transmise à la Région Grand Est est par défaut visible par tous les comptes usagers rattachés à la structure.

Vous pouvez limiter cet accès soit lors de la saisie de votre demande, soit une fois la demande transmise :

⇒ Lors de la saisie de votre demande de subvention, sur la page « Récapitulatif », le bouton « Gérer l'accès à la demande » est disponible.

|                                                                  |                                                                             | Artager vorre demande                      |                                    |                                |
|------------------------------------------------------------------|-----------------------------------------------------------------------------|--------------------------------------------|------------------------------------|--------------------------------|
| 1                                                                | 2                                                                           | (3)                                        | 4                                  | 6                              |
| Démarches                                                        | Conditions générales                                                        | Demandeur                                  | Demande                            | Récepituletif                  |
| Récapitulatif                                                    |                                                                             |                                            |                                    |                                |
| Précédent                                                        |                                                                             |                                            |                                    |                                |
| s champs marqués d'un * so                                       | ont obligatoires.                                                           |                                            |                                    |                                |
|                                                                  | B                                                                           | Récapitulatif des informations saisies     |                                    |                                |
|                                                                  | <ul> <li>* Je certifie que les informations tra</li> </ul>                  | ansmises sont exactes et j'atteste avoir l | lu le règlement de l'aide régional | •                              |
| ur terminer votre demande<br>us recevrez un <b>accusé de r</b> e | , cliquez sur <b>&lt; Transmettr</b> e ».<br>é <b>ception</b> par courriel. |                                            |                                    |                                |
|                                                                  | era transmise, elle sera visible par tous les ci                            | omptes reliês à ce tiers. Vous pouvez de   | es à présent modifier les personne | is ayant accès à cette demande |
| Lorsque votre demande se<br>vous pourrez le faire à tou          | t moment via la liste de vos demandes.                                      |                                            |                                    |                                |
| Lorsque votre demande se<br>vous pourrez le faire à tour         | t moment via la liste de vos demandes.                                      |                                            |                                    | Gérer l'accès à la deman       |

En cliquant dessus, vous avez le choix entre rendre votre demande visible pour tous les comptes rattachés à la structure ou uniquement certains comptes.

Pour limiter l'accès, vous devez cocher **« Uniquement les comptes ci-après »** et indiquer les noms et prénoms des comptes pour lesquels vous souhaitez laisser un accès à votre demande.

| Les demande<br>comptes asso<br>certains comp<br>requises sur<br>sollicitées sur<br>ont toujours<br>Tset | is que vous avez déposées sont par défaut visibles pour tous les<br>ociés à votre tiers. Vous pouvez choisir de limiter son accès à<br>ptes uniquement, qui pourront la consulter et effectuer les actions<br>celle-ci. La personne ayant déposé la demande, les personnes<br>r des contributions en cours, le signataire, l'administrateur du tiers<br>accès à la demande, quelque soit le mode choisi. |
|----------------------------------------------------------------------------------------------------|----------------------------------------------------------------------------------------------------|
| Visible par                                                                                             | <ul> <li>Tous les comptes</li> <li>Uniquement les comptes ci-après</li> </ul>                                                                                                    |
|                                                                                                    | Alexandre-Trois TEST (demandeur) (administrateur)                                                                                                    |
|                                                                                                    |                                                                                                    |

Puis cliquez sur « Enregistrer les restrictions ».

⇒ Une fois votre demande de subvention transmise, sur votre « Tableau de bord », cliquez sur les 3 petits points et sur « Gérer l'accès ». Ce bouton est accessible uniquement pour les demandes que vous avez déposées. Procédez ensuite comme indiqué précédemment.

|                                                        | Gérer l'accès         |
|--------------------------------------------------------|-----------------------|
| Mes demandes ① Partagées avec mol ①                    | Pièces complémentaire |
| Restauration des cours d'eau et des milieux aquatiques | Voir                  |
|                                                        |                       |
|                                                        |                       |

Les comptes ayant accès à la demande peuvent consulter le récapitulatif de la demande, ajouter des pièces complémentaires, répondre à une demande de contribution et créer une demande de paiement.

Vous pouvez à tout moment, ajouter ou retirer l'accès à vos demandes de subvention en cliquant sur **« Gérer l'accès »** puis sur la croix face aux noms et prénoms.

## 5.6 Suppression d'une demande

Vous pouvez supprimer une demande au statut **« En cours de création ».** Cliquez sur les 3 petits points puis sur **« Supprimer ».** 

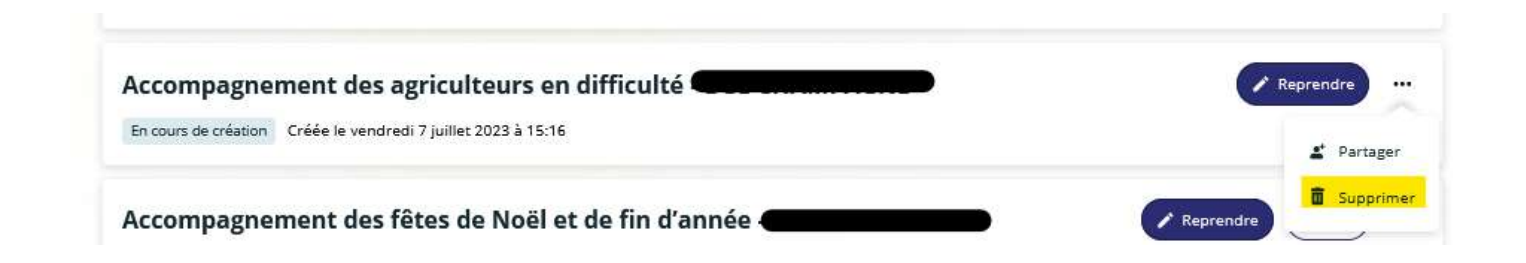

Vous ne pourrez pas supprimer une demande déjà transmise aux services de la Région. Si vous souhaitez annuler votre demande, contactez le service en charge du dispositif.

## 5.7 : Le paiement d'une subvention 5.7.1 Demander un paiement

Une fois votre dossier voté, vous avez la possibilité de demander le paiement de la subvention en vous connectant sur votre espace personnel.

Sur votre « Tableau de bord », en face de votre demande votée, cliquez sur « Demander un paiement ».

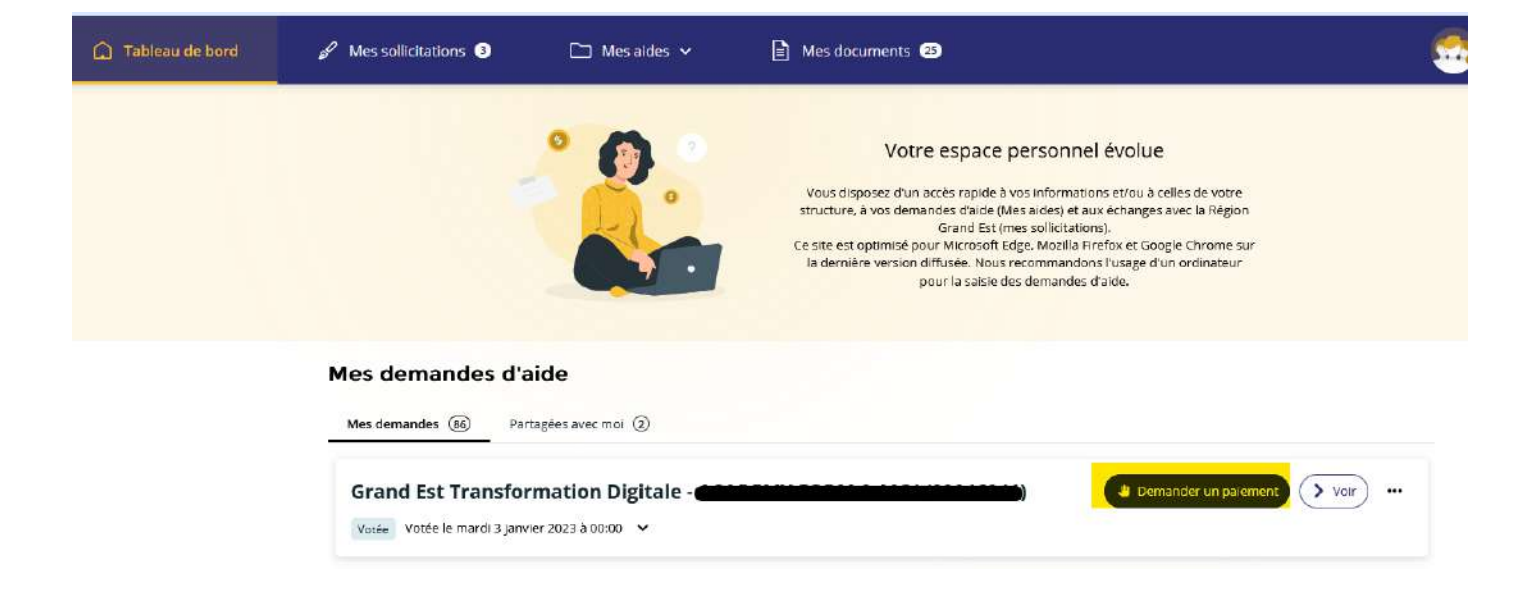

- ⇒ Complétez ensuite les éléments et pièces justificatives demandés. Les documents deposés doivent être au format PDF. Il est possible de partager une demande de paiement à une tierce personne. Le principe de partage d'une contribution pour modification est le même que celui de partage d'une demande. Retrouvez toutes les informations dans le <u>5.4 Partage d'une demande</u>.
- ⇒ Attestez sur l'honneur en cochant la case et cliquez sur **« Transmettre ».**

## 5.7.2 Accéder aux paiements de votre dossier

Vous pouvez vérifier l'état d'avancement des paiements de vos dossiers en cliquant sur « Accéder aux demandes de paiement ».

| Grand Est Transformation Digitale 4                    | Accéder aux demandes de paiement     Voir     ···· |
|--------------------------------------------------------|----------------------------------------------------|
| Votée le mardi 3 janvier 2023 à 00:00 💙                |                                                    |
| O Des demandes de paiement sont en cours ou possibles. |                                                    |

Vous accédez à la date de la création du paiement ainsi qu'au montant et à son statut.

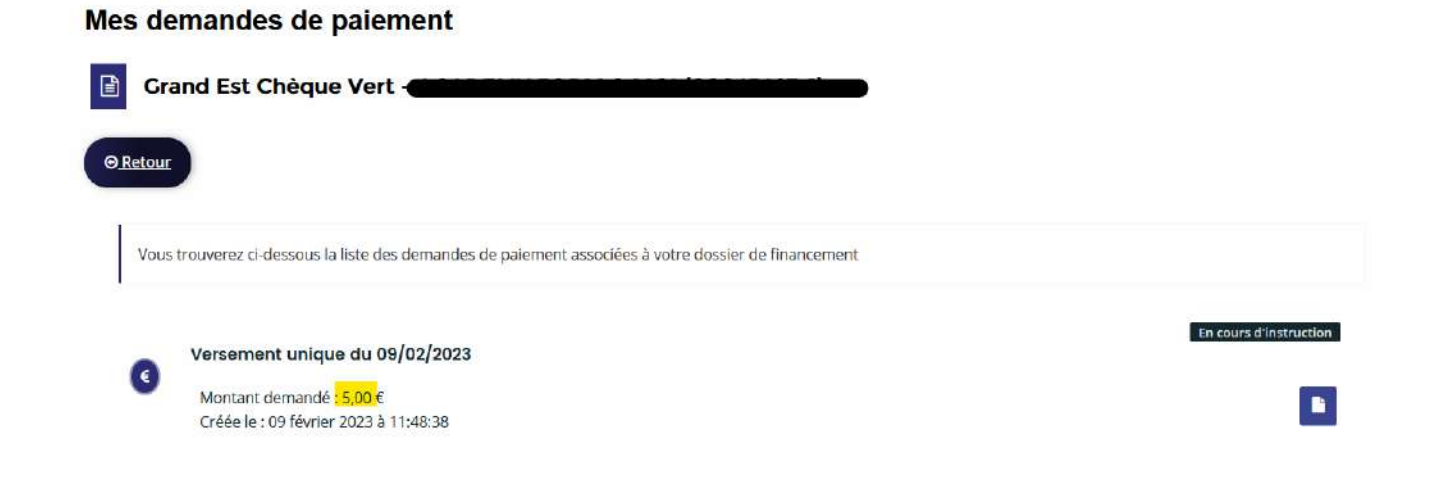

## 6. Répondre à une sollicitation de la Région

## 6.1 Demande de contribution pour modification de votre demande

La collectivité peut vous demander à travers un mail de modifier un ou plusieurs éléments dans votre demande de subvention, comme le montant demandé, les dates de votre projet, votre domiciliation bancaire ou encore des pièces justificatives. Vous retrouvez les étapes pour répondre à cette sollicitation dans le mail reçu de la Région.

⇒ Après réception de la demande de modification par mail (à l'adresse mail indiquée lors de la création de votre compte) :

Exemple de mail :

Boniour Madam La demande relative à "Grand Est Initiatives Territoriales" sous la référence nº00045022 en date du 15 novembre 2022 a été prise en charge, cependant des informations complémentaires sont à modifier dans la partie du formulaire suivante · Merci de bien vouloir modifier les dates de votre projet Afin de pouvoir l'étudier à nouveau, nous vous invitons à vous connecter via le site https://messervices.grandest.fr/aides et suivre la démarche ci-dessous pour la compléter Connectez-vous à votre espace personnel Cliquez sur & Mes sollicitations Cliquez sur / Modifier • Une fois les modifications effectuées, cliquez sur Cochez l'attestation sur l'honneur Transmettez votre demande en cliquant sur Transmettre Attendre la génération du récapitulatif, puis cliquez sur : Termine Vous pouvez vous déconnecter Pour toutes questions complémentaires, nous vous invitons à cliquer sur le bouton " Assistance " depuis la page d'accueil du site En vous remerciant pour votre confiance Cordialement. Région Grand Est

Attention : ce message est envoyé automatiquement. Merci de ne pas y répondre, votre demande ne serait pas traitée.

- ⇒ Connectez-vous à votre espace personnel du portail des aides
- ⇒ Cliquez sur « Mes sollicitations » puis sur « Compléments »
- ⇒ Cliquez sur **« Modifier »** :

| & Mes sollicitations (3) | 🗅 Mes aides 🗸 📄 Mes documents 2                                                                                                    |
|--------------------------|----------------------------------------------------------------------------------------------------|
|                          | Mes sollicitations                                                                                                    |
|                          | Compléments D Pièces à fournir Ø Justifications D                                                                                                    |
|                          | Un complément d'information vous est demandé concernant votre demande Grand Est - Aide à la Mobilité Internationale des Etudiante<br>Mardi 18 juillet 2023 à 15:43 |

⇒ Vous arrivez sur la page à modifier. Effectuez les modifications demandées dans le mail. Il est possible de partager votre demande de modification à une tierce personne. Le principe

de partage d'une contribution pour modification est le même que celui de partage d'une demande. Retrouvez toutes les informations dans le <u>5.4 Partage d'une demande</u>.

- ⇒ Cliquez sur **« Suivant »** en bas de l'écran.
- Attestez sur l'honneur les informations saisies en cochant la case puis cliquez sur «Transmettre »

| Précédent                                                                                                    |               |
|----------------------------------------------------------------------------------------------------|---------------|
| Pour terminer votre demande, <b>cliquez sur « Transmettre ».</b><br>Un courriel vous informera de la réception du dossier par la Région Grand Est. |               |
| Les champs marqués d'un * sont obligatoires.                                                                                                    |               |
| 🕒 Récapitulatif des informations saisies.                                                                                                    |               |
|                                                                                                    |               |
| ⊖ Précédent                                                                                                    | © Transmettre |

«Votre modification est transmise à la Région.

## 6.2 Demande de transfert de votre demande vers un autre dispositif

Les services de la Région peuvent vous demander de saisir une nouvelle demande sur un dispositif plus adapté à votre demande.

#### Exemple de mail :

#### Bonjour Madame

Vous avez déposé une demande d'aide le 15 novembre 2022 sur le dispositif Grand Est Initiatives Territoriales. Après examen de votre demande par la collectivité, il s'avère que celle-ci concerne un autre dispositif. Aussi nous redirigeons votre demande vers le dispositif Aide aux grandes entreprises.

En conséquence, nous vous invitors à vous connecter à l'adresse suivante : messervices.grandest.fr afin de compléter le formulaire de demande d'aide adéquat.

Dans votre espace personnel :

- Cliquez sur "Mes sollicitations"
- Repérez la demande que vous aviez initialement déposée
- Cliquez sur l'icône "compléter"

Vous êtes alors redirigé vers le bon dispositif, vous pouvez compléter votre demande. Certaines informations transverses à nos dispositifs seront déjà saisies. Vous gagnerez un peu de temps.

N'oubliez pas également de prendre connaissance du règlement du dispositif mes aides régionales.

- Renseignez le formulaire jusqu'à l'étape 5 "Récapitulatif"
- Cochez l'attestation sur l'honneur et cliquer sur "Transmettre"
- Attendez la génération du récapitulatif puis cliquer sur "Terminer"
- Vous pouvez vous déconnecter

Nous restons à votre disposition pour toute information complémentaire.

Cordialement,

Région Grand Est

- ⇒ Connectez-vous à votre espace personnel du portail des aides
- ⇒ Cliquez sur « Mes sollicitations » puis sur « Compléments »
- ⇒ Cliquez sur « Compléter » :

| Section Mes sollicitations | 🗅 Mes aides 🗸 📄 Mes documents 2                                                                                                    |
|----------------------------|----------------------------------------------------------------------------------------------------|
|                            | Mes sollicitations                                                                                                    |
|                            | Compléments D Pièces à fournir O Justifications D                                                                                                    |
|                            | Une redirection a été effectuée concernant voire demande Grand Est - Aide à la Mobilité Incernationale des Etudiants -<br>Mardi 18 juillet 2023 à 15:35 |

- ⇒ Complétez les éléments demandés. Les informations et pièces communes aux 2 dispositifs seront automatiquement complétés. Il est possible de partager votre demande de modification à une tierce personne. Le principe de partage d'une contribution pour redirection est le même que celui de partage d'une demande. Retrouvez toutes les informations dans le <u>5.4 Partage d'une demande</u>.
- Attestez sur l'honneur les informations saisies en cochant la case et cliquez sur « Transmettre »

«Votre modification est transmise à la Région.

## 6.3 Demande de pièce(s) complémentaire(s)

Cette procédure est valable pour toutes les demandes reçues avant le 19/04/2024. Pour toutes demandes reçues après cette date, il convient de se reporter au 6.1 Demande de contribution pour modification de votre demande.

⇒ Après réception de la demande de pièce(s) par mail (à l'adresse mail indiquée lors de la création de votre compte) :

| Bonjour Madame                |                                                                                                    |
|-------------------------------|----------------------------------------------------------------------------------------------------|
| Pour poursuivre l'étude de ve | otre dossier n° 00045022 au titre du dispositif « Grand Est Initiatives Territoriales », nous avons besoin :                            |
| Devis des dépenses            |                                                                                                    |
| Le dernier bilan comptable    | et compte de résultats                                                                                                    |
| Nous vous invitons à bien vo  | uloir compléter votre demande en vous connectant sur votre espace personnel via messervices grandest.fr et suivre la démarche ci-dessou |
| • Cliquez sur le bouton       | 🖉 Miss sollistatore. 🗨                                                                                                    |
| Cliquez sur     Pièces        | à fournir 🔞                                                                                                    |
| Chquez ensuite sur            | Fournir les documents                                                                                                    |
| • Cliquez sur 🖉 pou           | r accéder à l'écran des pièces                                                                                                    |
| • Si besoin, supprimez l      | a pièce non conforme en cliquant sur 🌐                                                                                                  |
| • Ajoutez la pièce que v      | ous souhaitez en cliquant sur 🖉 Ajouter                                                                                                 |
| • Transmettez votre den       | ande en cliquant sur 🗢 Valider                                                                                                    |
| • Vous pouvez vous déc        | onnecter.                                                                                                    |
| Pour toutes questions comple  | mentaires, nous vous invitons à cliquer sur le bouton "Assistance" depuis la page d'accueil du site.                                    |
| En vous remerciant pour vot   | re confiance.                                                                                                    |
| Région Grand Est              |                                                                                                    |
| Attention : ce message est et | woyé automatiquement. Merci de ne pas y répondre, votre demande ne serait pas traitée.                                                  |
|                               |                                                                                                    |

Exemple de mail :

- ⇒ Connectez-vous à votre espace personnel du portail des aides
- ⇒ Cliquez sur **« Mes sollicitations »** puis sur **« Pièces à fournir »**
- ⇒ Cliquez sur **« Fournir les documents »**

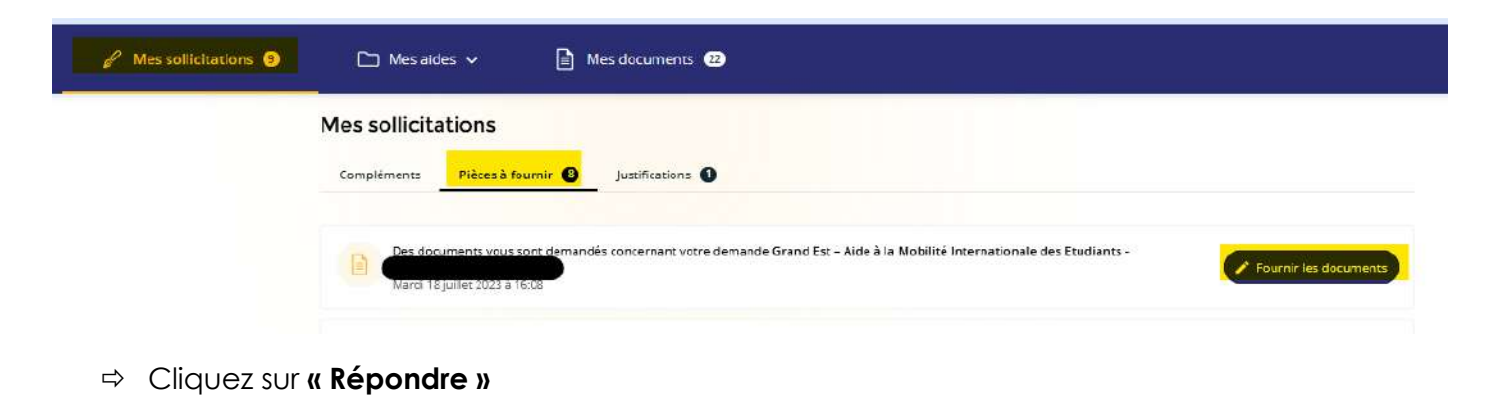

#### Demandes de compléments pièces sur demande

| Demandes de compléments sur les pièces                                          |                       |       |          |
|---------------------------------------------------------------------------------|-----------------------|-------|----------|
| Dbjet de la demande                                                             | Date                  | État  | Répondre |
| Demande de pièces complémentaires particulations particulations in the pièces : | 19 juin 2023 22:45:01 | Reçue | Ø        |
| Attestation de fin de séjour (Attestation 3)                                    |                       |       |          |

⇒ Ajoutez-la ou les pièce(s) demandées et cliquez sur « Valider »

| Les pièce        | 25 ci-dessous ont été jugées non conformes. Merci d'en déposer de nouvelles.                                                               |              |        |
|------------------|----------------------------------------------------------------------------------------------------|--------------|--------|
| Attesta          | tion de fin de mobilité                                                                                                    |              | Dépose |
| Veuille          | z télécharger et compléter l'attestation <u>ici</u> .                                                                                      |              |        |
| Ce doo<br>A dépo | ument doit être contrôlé et visé par votre établissement d'accueil à l'étranger.<br>sser dans les 30 jours suivant la fin de votre séjour. | <b>⊖</b> Ajo | iuter  |
|                  | <u>Doc 3.doc (22 Ko)</u> - 18/07/2023 16:13                                                                                                |              |        |
| DOC              | Description                                                                                                    |              | 0      |

☞ La pièce est « Envoyée » à la Région.

## 7. Contacts 7.1. En cas de question liée à votre demande

Pour tout renseignement complémentaire concernant le suivi de votre demande, des corrections ou ajouts sur votre demande, veuillez contacter le service en charge du dispositif : ces informations figurent sur la dernière page de votre récapitulatif dans la rubrique « Contact », en précisant le numéro de votre demande.

Exemple :

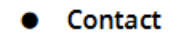

Nom du service en charge du dispositif : **Direction du Tourisme** Adresse de messagerie du service en charge du dispositif : **caves.touristiques@grandest.fr** 

## 7.2 En cas de problème technique

Par ailleurs, si vous rencontrez des difficultés d'ordre technique lors de la création de votre compte, du dépôt de votre demande, du suivi de votre demande..., vous avez la possibilité de contacter notre assistance technique depuis n'importe quel écran en cliquant sur le bouton **« Assistance »** en bas à droite de votre écran:

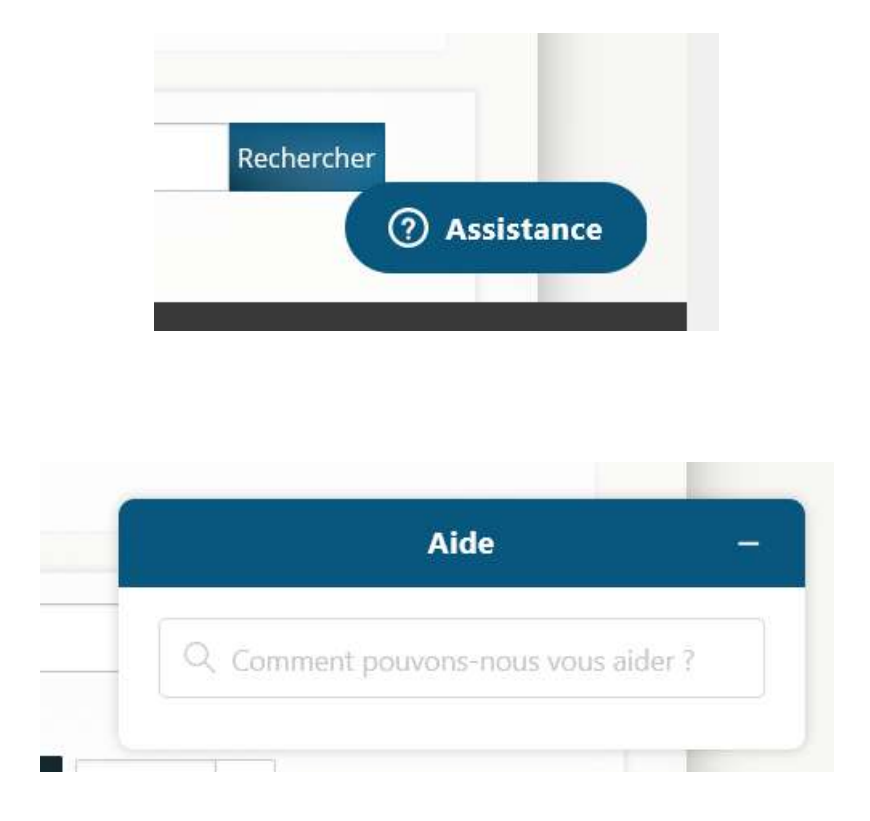